Setup & Commissioning

# Substation for Central Power Supply System with Central Battery and Microprocessor-Based Function Control System

multiControl plus substation

Illustration

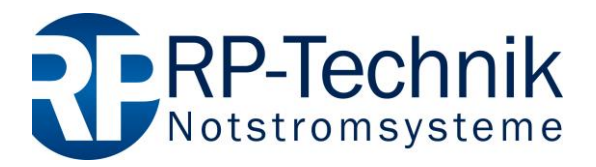

Customer order No.:

Manufacturer No.:

Commissioning / Object:

Device No:

version: 1.0, date: 15.06.2018-steven.schmidt Subject to technical and editorial changes. 'similar to illustration Page 2

| Content | S                                                          | _  |
|---------|------------------------------------------------------------|----|
| 1       |                                                            | 5  |
| 1.1     | Further applicable documents                               | 5  |
| 1.2     | Liability and warranty                                     | 5  |
| 1.3     | Copyright protection                                       | 5  |
| 1.4     | Spare parts                                                | 5  |
| 1.5     | Disposal                                                   | 5  |
| 2       | Safety                                                     | 6  |
| 2.1     | Content of the instruction manual                          | 6  |
| 2.2     | Changes and modifications of the system                    | 6  |
| 2.3     | Responsibility of the operator                             | 6  |
| 2.4     | Staff requirements                                         | 6  |
| 2.5     | Safety at work                                             | 7  |
| 2.6     | Personal protection equipment                              | 7  |
| 3       | Preface                                                    | 8  |
| 3.1     | Installation location and environmental conditions         | 8  |
| 4       | Danger and information signs                               | 9  |
| 5       | Scope of delivery                                          | 10 |
| 6       | System overview                                            | 11 |
| 6.1     | Overview electronic housing back view                      | 12 |
| 7       | Mounting and installation of the power supply system       | 13 |
| 7.1     | Connection of the charger and switch unit                  | 13 |
| 7.1.1   | Mains connection (terminal X01)                            | 13 |
| 7.1.2   | Battery fuse                                               | 13 |
| 7.1.3   | Battery connection (terminal X21)                          | 13 |
| 7.1.4   | Outgoing substation – ABUS (terminal X3x)                  | 14 |
| 7.1.5   | Outgoing sub-distributor - ABUV (terminal X4x)             | 14 |
| 7.1.6   | SAM24 switching inputs (terminal X03)                      | 14 |
| 7.1.7   | Ethernet interface (terminal X10)                          | 15 |
| 7.1.8   | Switch contacts (terminal block XO2)                       | 15 |
| 7.1.9   | Critical circuit (terminal block X22 F7/F8, optional CCIF) | 16 |
| 7.1.10  | Bus-compatible modules (terminal block X07)                | 16 |
| 7.1.11  | Output circuits (terminal block X30)                       | 17 |
| 8       | Commissioning of the power supply system                   | 18 |
| 9       | Setting up your system                                     | 19 |
| 9.1     | General operating instructions                             | 19 |
| 9.2     | System state                                               | 20 |
| 9.3     | Selecting circuits and checking their state                | 21 |
| 9.4     | Viewing and changing of the circuit setup                  | 22 |
| 9.4.1   | Setting the circuit monitoring mode                        | 23 |
| 9.4.2   | Programming the SAM-module                                 | 23 |

## Page 4

| 10     | Tests                                                                      | ł  |
|--------|----------------------------------------------------------------------------|----|
| 10.1   | Execution of a function test                                               | ŀ  |
| 10.2   | Programming automatic function tests                                       | ;  |
| 10.2.1 | Setting the schedule                                                       | ;  |
| 10.2.2 | Setting the current monitor window                                         | ;  |
| 10.2.1 | Activating/deactivating the preheating phase and finishing the programming | ;  |
| 10.3   | Test results                                                               | ;  |
| 10.4   | Reset errors                                                               | 3  |
| 10.5   | System information & system log                                            | 1  |
| 11     | De-energising the power supply                                             | )  |
| 12     | The central control and monitoring unit                                    | )  |
| 12.1   | Menu – quick reference guide                                               | Ĺ  |
| 12.2   | First inspection                                                           | 2  |
| 12.3   | Repeating inspection                                                       | \$ |
| 12.4   | Inspection before commissioning                                            | ŀ  |
| 12.5   | Procedure in case of failure                                               | ŀ  |
| 13     | General information on your system                                         | ;  |
| 14     | Technical data                                                             | 3  |
| 15     | Module descriptions                                                        | 1  |
| 15.1   | Electric circuit module DCM                                                | 1  |
| 15.2   | Electric circuit module DCM12E                                             | 1  |
| 15.3   | Input/Output-module                                                        | 3  |
| 15.4   | Switch query module SAM24 (optional)                                       | 3  |
| 15.5   | multiControl <i>plus</i> substation Line Monitor MC-LM (optional)          | 3  |
| 15.6   | PC230 (optional)                                                           | ,  |
| 15.7   | MCT15(S) / MCT15U(S) (optional)                                            | ,  |
| 16     | Connection examples                                                        | )  |
| 17     | Revision history                                                           | ;  |
| 18     | Circuit table                                                              | 1  |

## Setup & Commissioning

### 1 General

This instruction manual is aimed at electrically skilled people according to DIN VDE 0105 or authorised technical staff and explains the safe and professional handling of the central battery system. The general safety regulations and the local accident prevention regulations which are valid for the area of use as well as safety instructions have to be observed. The instruction manual, especially the chapter safety, has to be read completely prior to any works on the system.

#### 1.1 Further applicable documents

Components from other manufacturers are mounted in the systems. The manufacturers of these components carried out a hazard assessment and declared their compliance with existing European and national regulations.

#### 1.2 Liability and warranty

This instruction manual was created considering existing standards. It has to be kept near the system and easily accessible for all staff working on and with the system.

Additionally, all laws, standards and regulations of the country, in which the system is mounted and operated, have to be observed. The manufacturer does not assume liability or warranty for damages or consequential damages occurring through:

- non-intended use
- non-authorised or non-professional changes of the connections, settings or programming of the system
- non-observance of rules and regulations for safe operation
- Operation of unauthorised or unsuitable devices on the Low Power System

#### 1.3 Copyright protection

All content, drawings, images, and other illustrations are copyrighted.

#### 1.4 Spare parts

Only original spare parts of the manufacturer must be used. Wrong or defective spare parts can lead to damages, malfunctions or total failure of the system. Furthermore, the use of unauthorised spare parts voids all guarantee, warranty, service, compensation, and liability claims.

#### 1.5 Disposal

Packaging materials are no waste but reusable materials which have to be recycled.

Batteries and electronic components contain materials which can lead to damages to health and the environment when inappropriately disposed. National rules and regulations for the appropriate disposal of used batteries and electronic components have to be observed!

#### Page 6

## Setup & Commissioning

#### 2 Safety

The group supply system is safe to operate and complies with valid and recognised rules of engineering at the time of its development and production. There is, however, the risk of danger when the system is used by non-professional staff or when it is used in a non-professional or non-intended way.

The system and the connected parts must only be operated in perfect condition. The following have to be observed:

- safety instructions and hazard notes in the instruction manual
- specified work and safety instructions of the operator

Errors which influence the function or safety of the system have to be reported to the responsible person and cleared immediately.

#### 2.1 Content of the instruction manual

Each person working on or with the system has to read and understand the instruction manual completely prior to any work on the system or battery, even when this person has already worked with this system or a similar one or has been trained by the manufacturer.

#### 2.2 Changes and modifications of the system

Any changes or extensions to the system, which are not authorised by the manufacturer, are prohibited in order to avoid hazards and to guarantee an optimal performance of the system. Extensions, modifications or maintainance works, which are not described in the instruction manual, have to be carried out by trained service personnel only!

#### 2.3 Responsibility of the operator

As described in point 1.2, this instruction manual has to be kept near the system and easily accessible for all staff working on and with the system.

The system must only be operated in technically perfect and operationally reliable condition. Additionally, prior to its commissioning, the system has to be checked for intactness.

#### 2.4 Staff requirements

Only skilled technicians or authorised qualified personnel are permitted to work on or with the system after being briefed about possible hazards.

Staff are considered qualified if they are able to judge the work to be done and recognise possible hazards based on their training, expertise and experiences as well as their knowledge of the respective regulations.

If the staff lacks the necessary knowledge, they need to get a professional instruction. You also have to make sure that the tasks are clearly defined and understood and the works are carried out under supervision of skilled technicians.

### 2.5 Safety at work

Observance of safety notes and instructions is the basis of safe working and thus damage to persons and property while working on and with the system can be avoided.

The following organisational measures have to be defined in writing and observed:

- safety measures during the work e.g. disconnecting the power supply and securing it against reconnection, standby lighting
- protection and safety devices against hazards from neighbouring parts of the system
- protection and safety devices for personnel working on the system
- obligation to inform and report on beginning, duration and ending of the works

Observe ESD-protection while working on the system!

#### 2.6 Personal protection equipment

Always wear protection gear while working on and with the system:

protective clothing (tight-fitting, low tensile strength, no wide sleeves, no rings or other jewellery) safety shoes (ESD-shoes according to standard EN 345)

#### Page 8

### 3 Preface

## Setup & Commissioning

Thank you very much for buying an "multiControl *plus* substation"! This system complies with the standards DIN EN 50171, DIN VDE 0108-100 as well as DIN VDE 0100-718 (versions relevant on delivery) and guarantees the correct functioning of your emergency lighting system by means of a state-of-the-art micro-processor-controlled function control system. This documentation has been created for you to quickly commission and operate the system in an uncomplicated way.

We recommend the following course of action:

- 1. Observe the relevant danger signs and safety instructions (chapter 4)
- 2. Make yourself familiar with the design of the MC system (chapter 6)
- 3. Mount the system and batteries and connect them (chapter 7)
- 4. Commission the system (chapter 8)
- 5. Program the system (chapter 9)

Chapter 12 provides a description of the central control unit and a menu – quick reference guide. The exact circuit diagram along with other information on your system can be found in the separate document "Information on your multiControl *plus* substation".

Note: The table in chapter 14 with the key data of the batteries used in the system has to be completed by the installer.

**Note:** For maintenance works and modifications the system has to be de-energised by a specialist. The necessary steps are described in chapter 0.

**Note:** Instructions regarding the programming of the system by means of the WebInterface can be found on the web homepage of the manufacturer.

#### 3.1 Installation location and environmental conditions

The system and the battery system can be operated at an altitude of up to 2000m above standard elevation zero, without any power reduction, and must be placed in an appropriate room satisfying the following environmental condition:

- Air temperature: 10°C to 35 °C
- Humidity: up to 85% max. (non-condensing, refer to DIN EN 50171)

When selecting the operation room, make sure that sufficient ventilation according to DIN VDE 0510; EN 50272-2 and EltBauVO is assured. Also, please make sure that the room fulfills the conditions corresponding to the protection class of the system (see DIN EN 60529 and 60598).

**Note:** The power and capacity of the battery system depends on the temperature. The recommended temperature range is  $10^{\circ}$ C to  $30^{\circ}$ C, the ideal operating temperature is  $20^{\circ}$ C ± 5K. Technical data given is valid for a nominal operating temperature of  $20^{\circ}$ C.

Note: The system must be located in the building such that the allowed cable lengths allowed for emergency lighting circuits will not be exceeded.

### 4 Danger and information signs

Observe instructions and keep them located near the battery system for future reference! • Work on the battery system should only be carried out by qualified personnel! • i No guaranty in cases of non-observance of instruction manual, repair using non-original parts or unauthorised intervention! Do not smoke! Do not use any naked flame or other sources of ignition. There is the danger of explosion • (\$X and fire hazards! • While working on batteries wear protective eye-glasses and clothing! Observe the accident prevention rules as well as DIN VDE 0510, VDE 0105 part 1 (version relevant on • deliverv)! • Any acid splashes on the skin or in the eves must be flushed with plenty of water immediately. Then ÷ seek medical assistance. Spillages on clothing should be rinsed out with water! Explosion and fire hazard, avoid short circuits! Caution! Metal parts of the battery are always ener-• gised; therefore do not place items or tools on the battery! Electrolyte is strongly corrosive and acidic. In normal working conditions the contact with electrolyte is • nearly impossible; electrolyte may leak from the vent valves in case of overcharging the battery or in case of mechanical damage to the container. In case of any contact with electrolyte please flush with water abundantly and seek medical assistance. Batteries / cells are heavy! Ensure adequate mounting security and always use adequate handling equipment for transportation. **Disposal of batteries** Batteries marked with the recycling symbol should be processed via a recognised recycling agency. By agreement, they might be returned to the manufacturer. Batteries must not be mixed with domestic or industrial waste.

#### Page 10

### 5 Scope of delivery

Included in the delivery of the multiControl *plus* substation system are:

- 1x system multiControl *plus* substation in floor standing cabinet
- 1x brief instruction (this document)

Other tools and materials necessary for installation (brought by the installer):

- measuring device for voltage measurements of up to 500VAC or 300VDC
- slotted screw driver width 5.5mm
- Phillips screw driver PZ2
- 1/4"-tool with torque variable between 0 and 22Nm

## Setup & Commissioning

- 1 \_\_\_\_\_ 2 \_\_\_\_\_ \_\_\_\_\_ 3

Illustration

Illustration

Fig. 1: Front view

Fig. 2: Inside view

| 1 | Operation mode switch (BAS)                              | 6  | Ethernet conn   |
|---|----------------------------------------------------------|----|-----------------|
| - | 0 = Charging mode (Luminaires off / no emergency light-  | 7  | Connection sv   |
|   | ing function)                                            | 8  | Connection fo   |
|   | I = Ready-to-operate (emergency lighting function given) | 9  | CCIF critical c |
| 2 | Control centre                                           | 10 | Battery fuse ty |
| 3 | Circuit modules Type DCM                                 | 11 | Isolating trans |

- 3 Circuit modules Type DCM
- Fuse switch disconnector F1 for mains connection 4
- 5 **Connection consumer terminals**

C+h ection witch contacts or bus-compatible modules ircuit connection ype depending on size of the fuse Isolating transformers 800VA per LDM

### Page 12

## Setup & Commissioning

## 6.1 Overview electronic housing back view

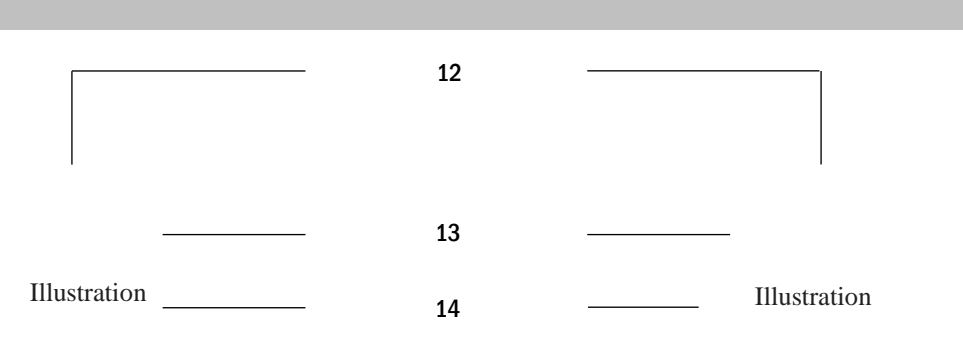

13

Fig. 3: Back view graphical

Fig. 4: Back view schematic

12 Operation mode switch

0 = Charging mode (Luminaires off / no emergency lighting function)

I = Ready-to-operate (emergency lighting function given)

- 13 Central-Bus
- 14 Bus for DCM modules

## Setup & Commissioning

#### Mounting and installation of the power supply system 7

- 7.1 Connection of the charger and switch unit
- 7.1.1 Mains connection (terminal X01)

Make sure that the mains power line is de-energised and dimensioned according to the maximum connected load. Connect the mains line to the mains terminals (Fig. 2; Number 5) for which you have to remove the mains fuses.

Caution: The mains power line gets energised at a later time (see chapter 8).

| System type                  | L1 | L2 | L3 | type |
|------------------------------|----|----|----|------|
| multiControl plus substation |    |    |    |      |

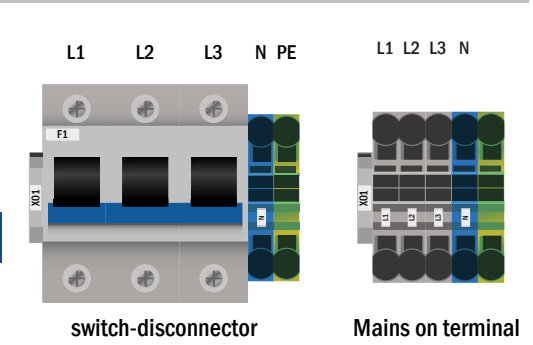

Fig. 5: Mains connection (F1)

#### 7.1.2 **Battery fuse**

The following table shows the type of the battery fuse (D02 Innozed or NH00) for the systems multiControl plus substation in Ampere. The type is depending on the size of the battery fuse.

| System type                         | B+ | В- | type |
|-------------------------------------|----|----|------|
| multiControl <i>plus</i> substation |    |    |      |
|                                     |    |    |      |

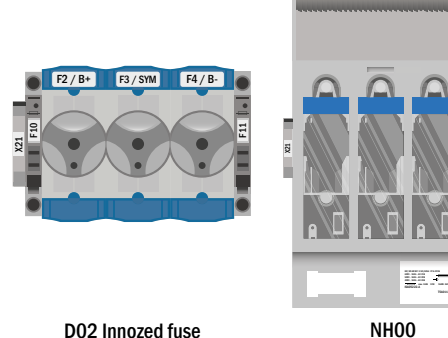

D02 Innozed fuse

Fig. 6: Battery fuse

#### 7.1.3 Battery connection (terminal X21)

Connect appropriately labelled cables to the three contacts (B+, B-) of the battery connection as shown in Fig. 7, which are then led to the battery system.

Note: Depending on the mechanical design, these terminals can be omitted.

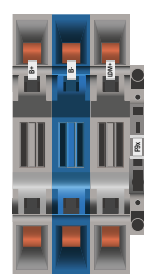

B- IDM+

B+

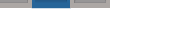

Fig. 7: Battery connection

#### Page 14

#### 7.1.4 Outgoing substation – ABUS (terminal X3x)

The ABUS is used for the protected voltage supply of a substation and is mounted in the main unit of a system. The ABUS consists of the terminals for AC supply (L1, L2, L3, N, PE), DC supply (B + / B-) and the start signal (LDM +). The backup dimensioning of the ABUS is stored in the technical data. It is not permissible to disconnect the AC supply of the substation from the local general light distributor! Since the line cross section depends on both the fuse dimensioning and the connection power and the cable length, this must be defined by the installer.

A port or terminals for networking are not provided for the ABUS; networking is done via the internal port or switch (X10).

The network is networked and is used to monitor the substation (s) through the main unit.

Note: If there are several outgoings, please refer to the attached circuit diagram documents for the fuses from the fuse list.

#### 7.1.5 Outgoing sub-distributor - ABUV (terminal X4x)

The ABUV is used for the protected voltage supply and data transmission of a multiControl *plus* substation sub-distributor (MC-UV) and is mounted in the main unit of a system assembly. The ABUV consists of the terminals for AC supply (L1, L2, L3, N, PE), DC supply (B + / B-) and the terminals for the data line. The fuse dimensioning of the ABUV is stored in the technical data. The AC supply of the MC-UV on the local general light distributor is not permitted! Since the line cross section depends on both the fuse dimensioning and the connection power and the cable length, this must be defined by the installer.

**Note:** If there are several outgoings, please refer to the attached circuit diagram documents for the fuses from the fuse list.

#### 7.1.6 SAM24 switching inputs (terminal X03)

In connection with the switch interrogation module, circuits or luminaires can be switched. Optional and depending on the device configuration, the SAM24 can be installed in the multiControl *plus* substation system. For the connection of the 8 electrically isolated switching inputs E1-E8, a corresponding number of three-pole terminals are available to which the switching voltage (220 / 230V 50 / 60Hz, 24-255V DC) is to be connected. A switching voltage of 24V DC is provided at an additional terminal.

Optionally, the integrated 3-phase mains monitor as well as the COM port2 can be provided on terminals.

Detailed information on the SAM24 can be found in the corresponding product information.

### Setup & Commissioning

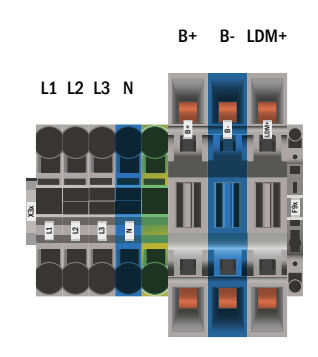

Fig. 8: Outgoing substation - ABUS

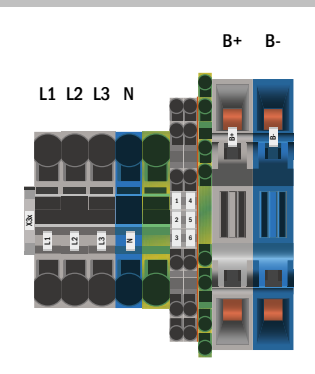

Fig. 9: Outgoing subdistributor - ABUV

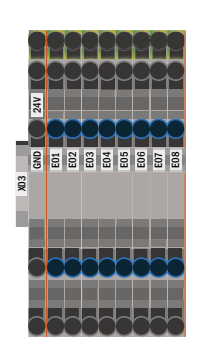

Fig. 10: SAM24 switching inputs

### Setup & Commissioning

#### 7.1.7 Ethernet interface (terminal X10)

The multiControl plus substation system has an Ethernet interface by means of which it can be embedded in a network for remote monitoring. Fig. 11 shows the network connection inside the cabinet. Please use standard network cable (Cat. 5 / RJ45) for connection.

The simple adapter is installed as standard. Optionally, the installation of a switch is possible (in conjunction with Panel-PC, GLT or networking of systems)

The network connections of the multiControl plus substation have the following characteristics:

- 10Mbps
- · Half-duplex

These parameters must be supported by the network infrastructure.

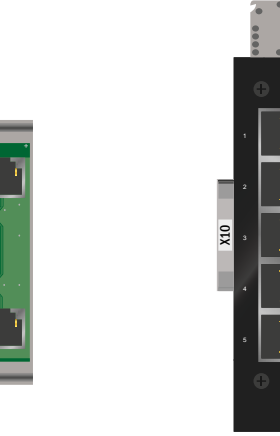

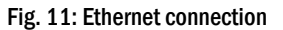

#### 7.1.8 Switch contacts (terminal block X02)

#### voltage supply:

| F5 |  |
|----|--|
| F6 |  |

**GND** (positive potential) -24V DC (negative potential)

system works properly

battery operation

mains operation

ready to operate

charging mode

malfunction

de-energised contacts: contact 1/2 closed: contact 2/3 closed: contact 4/5 closed: contact 5/6 closed: contact 7/8 closed: contact 8/9 closed: contact 16/17 closed<sup>[1]</sup>:

energised contacts: contact 10/11<sup>[1]</sup>:

contact 14/15 closed:

contact 30/31 closed:

contact L1/L2/L3/N<sup>[1]</sup>:

LUAN1 battery cabinet temperature sensor system in charging mode contact 16/17 closed<sup>[1]</sup>: LUAN2

configurable

LUAN3

Fig. 12: Switch contacts

<sup>[1]</sup> optional

Page 15

#### Page 16

#### 7.1.9 Critical circuit (terminal block X22 F7/F8, optional CCIF)

The critical circuit is used to monitor a residual current / mains monitor loop about PC230 line monitors. When a mains monitor is triggered, emergency operation (mod. management [AC]) is triggered in the entire system.

F7 / F8: The system registers an interruption of the network monitoring loop and triggers emergency operation in the system.

The voltage on the line monitor loop is 15V AC. Since a lump is not registered, fire-resistant cable material is necessary.

CCIF: The CCIF is available as an option and registers both the interruption of the network monitoring loop and the clumping (termination on the line) and triggers emergency operation in the system.

The voltage on the line monitor loop is 24V DC. Fire-resistant cable material is not necessary.

Please note the product information.

Applying voltage to these terminals is not permitted and will destroy the system!

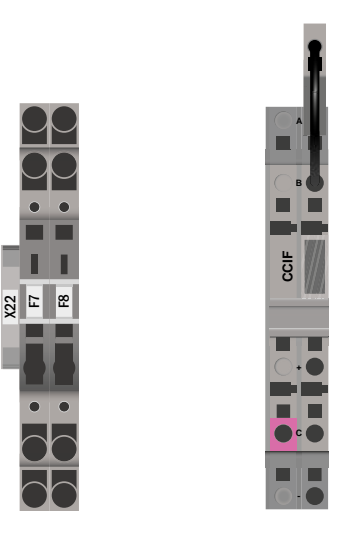

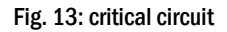

#### 7.1.10 Bus-compatible modules (terminal block X07)

Terminal block X07 serves as a connection to external, bus-compatible command and switch modules. Please use a screened 4-core bus cable (e.g. J-Y(St)-Y). The following modules can be connected:

- SAM24
- MC-LM
- MCT

For further informations see chapter 16 - "module descriptions".

The use of NYM lines or similar is not permitted!

**Note:** During all installation work on the RS485 bus (add / remove modules and address changes), the device must be switched completely free of voltage.

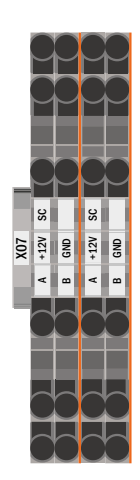

Fig. 14: Connection bus-compatible modules

## **Setup & Commissioning**

### 7.1.11 Output circuits (terminal block X30)

Fig. 15 shows the terminal block X30 to which the consumer circuits (luminaires) can be connected. Pay attention to the correct polarity and use mains-compatible cables; comply with the standards MLAR, EltBauVo as well as DIN VDE 0100.

Note: The circuits to be connected have to be checked for installation errors such as short circuit and earth fault prior to connection.

#### Note: L = Phase; N = neutral conductor

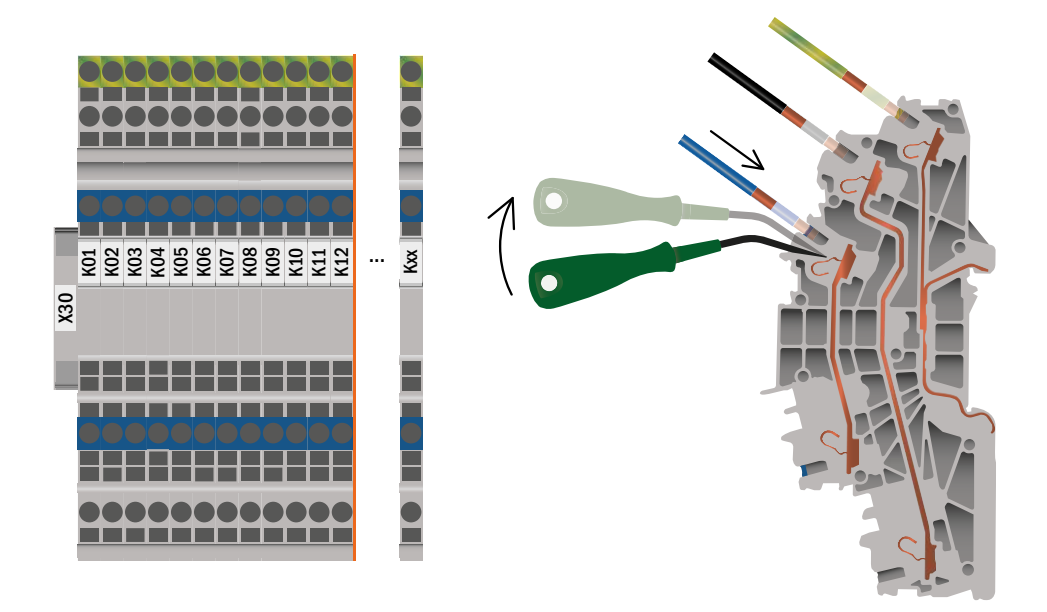

Fig. 15: Connection electric - Terminal X30

#### Page 18

## Setup & Commissioning

#### 8 Commissioning of the power supply system

Open the housing for commissioning the system. Fig. 2 schematically shows the view of an open system cabinet. Continue as follows (the numbers in brackets refer to Fig. 1 and Fig. 2):

1. Operation mode switch to charging mode. Turn the operation mode switch (Fig. 1, Number 1) to charging mode (position "0").

2. Connect battery fuses. Connect the battery fuses (Fig. 2, Number 12) again by closing F2.

3. Supply mains power. Supply mains power and check the power terminals for correct configuration by conducting the below-listed measurements. In case of a misconfiguration (connection error) abort commissioning:

voltage between L1 and N voltage between L2 and N voltage between L3 and N voltage between L1 and PE voltage between L2 and PE voltage between L3 and PE voltage between PE and N

These voltages should range from ca. 220V to 240V (supplied mains power). If they do not, this indicates a connection error.

This voltage should be zero. If it is not, this indicates a connection error.

4. Connect mains fuses. Connect the mains fuses (Fig. 2, Number 5) by closing F1. The system is now activated.

**5. Await the end of the boot process.** After switching on the system (accoustic signal) it starts booting. This process can last several minutes. During and after the boot process the LC-Display should show the following (see Fig. 16):

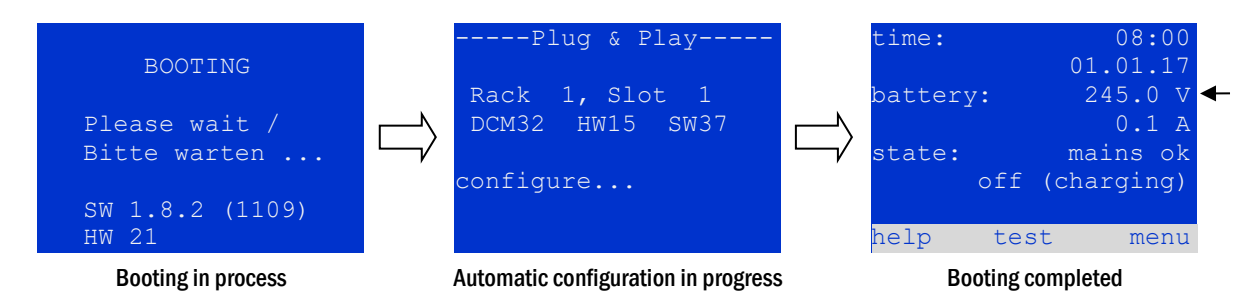

Fig. 16: Booting routine (left, middle) and status (right).

6. Check battery voltage. Check the battery voltage by means of the status information in the LC-Display. It should range from 192V to 250V (Fig. 16, right picture, arrow).

7. Operation mode switch to "ready-to-operate". Turn the operation mode switch (1) to "ready-to-operate" (position "1"). This activates the electric circuits (by default maintained lighting).

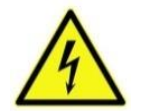

**Caution**: Make sure that nobody works on the electric circuits before switching the system on as circuits in maintained lighting mode get energised when activated. If there are still circuits that are worked on, remove the respective fuses before switching on the system.

8. Check voltage at circuit outputs. By default all end circuits are configured as maintained lighting mode.

Check the voltage on all circuit connection terminals (7) (see also chapter 7.1.11, Fig. 15). The measured voltage on each circuit and connection in maintained lighting should correspond to the mains voltage.

Now the installation process is completed and the system is ready to operate.

#### 9 Setting up your system

#### 9.1 General operating instructions

Your system can be operated and configured completely via the front control elements (Fig. 17). For text input (e.g. circuit denomination) we recommend connecting an external keyboard to the PS2-interface (1).

The LCD-screen (2) displays Menues and Informationen. In the bottom line you can see - if active - the softkey functions which are reachable via the 3 softkeys (3) (Fig. 18). For navigation and data input please use the arrow keys  $\triangle$ ,  $\bigtriangledown$ ,  $\triangleleft$  and  $\triangleright$  (4) as well as the enter key  $\bigcirc$  (5). The up  $\triangle$  and down  $\bigtriangledown$  keys are mostly used for selecting menus and input fields. A selected menu item is indicated by inverted colouring. The right  $\triangleleft$ and left  $\triangleright$  keys are used to change values; in some cases you have to confirm your input with the enter key  $\bigcirc$ . An arrowhead  $\ge$  on the right indicates a submenu which can be selected with the right  $\triangleright$  or enter  $\bigcirc$  key. You can return from there using the softkey back or done.

The following paragraphs give some basic instructions for configuring your system. The LCD-screen shows the necessary functions which can be navigated to and then selected. The line under the headline of each paragraph describes how to get to the required menu item:

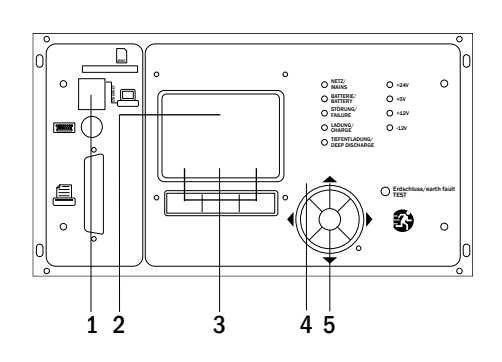

Fig. 17: Control elements

#### Page 20

#### 9.2 System state

After commissioning the LC-display shows the state of the system (Fig. 18) i.e. time (1) and date (2), current battery voltage (3) and battery charging current (in battery operation – discharging current) (4), system state (5, 6). Via the softkeys (8) you can select the help-function, conduct a test or reach the menu.

Note: The system returns from each display to the status after ca. two minutes if no input is made.

| time:   |     |       | 08:   | 00 | -1        |
|---------|-----|-------|-------|----|-----------|
|         |     | 01    | .01.  | 17 | <b>-2</b> |
| battery | Y:  | 24    | 45.0  | V  | -3        |
|         |     |       | 0.0   | А  | -4        |
| state:  |     | ma    | ins ( | эk | -5        |
|         | off | (cha: | rgin  | g) | -6        |
|         |     |       |       |    | -7        |
| help    | te  | est   | mei   | nu | -8        |

#### Fig. 18: System state

| Status                                             | Explanation                                                                    |
|----------------------------------------------------|--------------------------------------------------------------------------------|
| Zeile 5                                            |                                                                                |
| mains ok                                           | mains connected and OK                                                         |
| mains failure                                      | mains voltage failed                                                           |
| Zeile 6                                            |                                                                                |
| (off) charging                                     | luminaires switched off, emergency operation blocked, battery is being charged |
| operational                                        | maintained lighting luminaires (DS) switched on, emergency operation possible  |
| off                                                | mains failure, but no emergency operation possible                             |
| active (battery)                                   | mains failure, emergency operation active                                      |
| active (mains)                                     | all luminaires with mains connection on                                        |
| line 7 (if required, additional messages possible) |                                                                                |
| crictical circuit                                  | break of quiescent current loop                                                |
| SAM 1 E 1 or similar                               | modified non-maintained lighting activated by SAM or MC-LM (text configurable) |
| RS485 fault                                        | failure of RS485 bus interface                                                 |
| earth fault                                        | earth fault in mains operation                                                 |
| earth fault (B)                                    | earth fault in battery operation                                               |
| maintenance required                               | carry out maintenance (service)                                                |
| deep discharge 1                                   | battery deeply discharged                                                      |
| charger fault                                      | charger module failed/fuse activated                                           |
| Plug & Play error                                  | wrong component used                                                           |
| DCM fault                                          | DCM failed                                                                     |
| ACM fault                                          | ACM failed                                                                     |
| IOM fault                                          | IO-Modul failed                                                                |
| battery fuse                                       | battery fuse defect                                                            |
| battery voltage                                    | battery voltage out of tolerance                                               |
| battery current                                    | battery current out of tolerance                                               |
| battery discharge                                  | battery is being discharged in mains operation                                 |
| luminaire fault                                    | luminaire failure after testing                                                |
| luminaire current fault                            | total current value out of set tolerance                                       |
| circuit fault                                      | error in electric circuit (fuse activated etc.)                                |
| sub-station fault                                  | (communication) failure of sub-station                                         |
| sub-station mb                                     | sub-station in modified non-maintained operation                               |
| sub-station mains fail                             | mains failure of sub-station                                                   |
| fan failure                                        | fan failed                                                                     |
| batt. temp. sensor                                 | temperature sensor inserted                                                    |
| internal fan                                       | failure internal fan                                                           |
| external fan                                       | failure external fan                                                           |
| UV-C failure                                       | failure of sub-distributor                                                     |
| UV-C mains failure                                 | mains failure of sub-distributor                                               |
| battery symmetry                                   | battery symmetry unbalanced                                                    |
| IOM fault                                          | IOM module fault                                                               |
| test locked                                        | test blocked by boost charge, battery voltage or emergency operation           |
| system temperature                                 | system temperature >55°C                                                       |
| circuits unpowered                                 | end circuits and test locked                                                   |
| L1/L2/L3/N failure                                 | voltage on neutral conductor                                                   |

Display-lines 5, 6 and 7 show the following status messages:

#### 9.3 Selecting circuits and checking their state State $\rightarrow$ INFO-pushbutton DCM $\rightarrow \bigtriangleup \bigtriangledown$ (select circuit)

The electric circuits are numbered beginning with 1; each DCM-module has two circuits named A and B. The circuits are numbered according to their slot position from left to right, so that the A-circuits have an uneven and the B-circuits an even number Fig. 19. If a slot is not used, the respective circuit numbers do not exist either. This means you can add circuits to the system without changing the numbers of existing circuits.

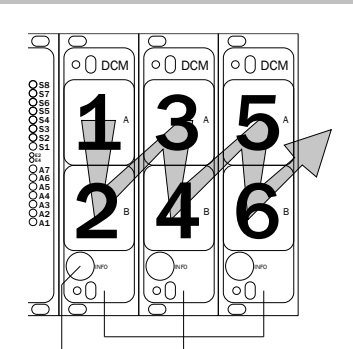

etc.

INFO-pushbutton DCM-modules Fig. 19: Numbering of the circuits

### State $\rightarrow$ INFO-pushbutton (DCM) $\rightarrow \bigtriangleup \bigtriangledown$ (select circuit) $\rightarrow$ enter $\bigcirc$

**Note:** The arrow keys  $\triangle$ ,  $\bigtriangledown$ ,  $\triangleleft$  and  $\triangleright$  (4) and the enter key  $\bigcirc$  (5) on the control unit correspond to the arrow and enter keys of an external keyboard. The softkeys (3) correspond to the function keys F1, F2 and F3.

After pressing the INFO-pushbutton on the DCM-module (Fig. 19), the display shows the status of the respective circuits. Now the display shows the following information for circuits A and B (Fig. 20):

- 1 circuit number
- 2 current output (in brackets: reference value for the circuit monitoring)
- 3 status of the circuit

The number of the selected circuit is marked by inverted colouring (Fig. 20 for circuit A with number 1). With the up  $\triangle$  and down  $\nabla$  keys you can change between circuits A and B. Repeated pressing of these keys takes you to the circuit status display of the other modules. Pressing  $\triangleright$  or Enter  $\bigcirc$  takes you to the setup of the selected circuit (see next paragraph). For each circuit the following status messages can be displayed in line 3 (Fig. 20):

|     | D     | CM 42 |   |                      |
|-----|-------|-------|---|----------------------|
| A:  | circu | it    |   | 1 >                  |
|     | P =   | ΟW    | ( | 0W) <mark>— 1</mark> |
|     | ok    |       |   | -2                   |
| в:  | circu | it    |   | 2 > <mark>—3</mark>  |
|     | P =   | ΟW    | ( | 0W) <mark>— 1</mark> |
|     | ok    |       |   | -2                   |
| hel | lp    | test  |   | back-3               |

Fig. 20: Circuit state

| State           | Explanation                                                             | Measure                        |
|-----------------|-------------------------------------------------------------------------|--------------------------------|
| OK              | The circuits works correctly.                                           | -                              |
| fuse defect     | The circuit fuse in the DCM is defect.                                  | change fuse                    |
| current failure | The current is out of the set tolerance.                                | check luminaires and tolerance |
| earth fault(B)  | Short circuit to earth.                                                 | find and correct               |
| overload        | Measured current is too high.                                           | keep values within tolerance   |
| not existing    | The circuit does not exist (empty slot<br>or circuit B does not exist). | none                           |
| error           | Other failures.                                                         | select module again            |

#### 9.4 Viewing and changing of the circuit setup

State  $\rightarrow$  INFO-pushbutton DCM  $\rightarrow \bigtriangleup \bigtriangledown$  (select circuit)  $\rightarrow$  Enter  $\bigcirc$ 

After pressing the INFO-pushbutton and selecting the required circuit with  $\triangle$  and  $\bigtriangledown$  (see previous chapter), you reach the setup for this circuit by pressing  $\triangleright$  or Enter  $\bigcirc$  (Fig. 21). The following information is displayed:

- 1 number of circuit (Fig. 21, Number 1). If this is selected (i.e. invertedly coloured), you can change to the other circuits with  $\triangleleft$  and  $\triangleright$ .
- 2 stop delay time <sup>[2]</sup> (explanation see below) (Fig. 21, Number 2). It can be set in steps between 1 min and 15 min using < and ▷; alternatively, you can select a manual <sup>[3]</sup> switch-back.
- 3 operation mode (Fig. 21, Number 3). With <\] and ▷ you can select the following operation modes:

| status when system is ready to operate           |
|--------------------------------------------------|
| Luminaires are on.                               |
| Luminaires are off but get switched on           |
| when mains or sub-distributions fail.            |
| Luminaires are off (also when mains or           |
| sub-distributions fail, i.e. <b>no emergency</b> |
|                                                  |

- 4 monitoring mode (sub-menu) (Fig. 21, Number 4). You can reach the setup screen for the monitoring mode with  $\triangleright$  or Enter  $\bigcirc$  (see next chapter 9.4.1).
- 5 name (two lines) (Fig. 21, Number 5). You have 42 digits for naming each circuit. After selecting a line you can change to edit mode by pressing Enter ○. With 
  and ▷ you choose the position to be changed; the character can be chosen with △ and ▽ (available characters see Fig. 22). You finish the input by pressing Enter or done. Tip: Use an external keyboard for entering the names.

<sup>[2]</sup> **stop delay:** When switching back from "modified non-maintained lighting" (failure of mains monitor) to "ready to operate", all luminaires remain on for the programmed stop delay time. When switching back from battery operation, all luminaires keep being supplied with battery voltage for another minute; afterwards the programmed stop delay time starts running. After this time has elapsed, the circuits are switched back to their programmed operation mode (Fig. 21, Number 3).

<sup>[3]</sup> **manual:** Turn the operation mode switch briefly to "charging mode" (0) and then back to "ready to operate" (I) for switching back from battery operation.

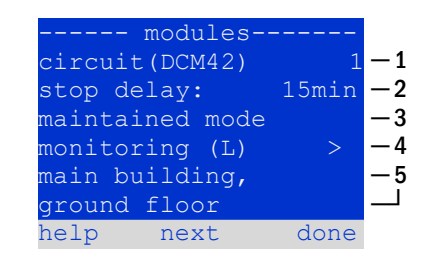

Fig. 21: Circuit state

| !"#\$%&'()*+,/01234        |
|----------------------------|
| 56789:;<=>?@ABCDEFGHI      |
| JKLMNOPQRSTUVWXYZ $[ \ ] $ |
| `abcdefghijklmnopqrs       |
| tuvwxyz{ }                 |

Fig. 22: Survey of all available characters

#### 9.4.1 Setting the circuit monitoring mode

State  $\rightarrow$  INFO-pushbutton DCM  $\rightarrow \bigtriangleup \bigtriangledown$  (select circuit)  $\rightarrow$  Enter  $\bigcirc \rightarrow \bigtriangleup \bigtriangledown$  monitoring  $\rightarrow$  Enter  $\bigcirc$ 

The monitoring setup screen (Fig. 23) shows the number of the circuit in the top line (Fig. 23, Number 1). Using the keys  $\triangle$  and  $\nabla$  you can reach the following setup options:

- 1 highest address of luminaires with single luminaire monitoring existing in the circuit, settable from 01 to 20. This number mostly corresponds with the number of luminaires existing in this circuit. The setting 00 deactivates the single luminaire monitoring.
- 2 tolerance for the current monitoring. Possible settings: off (no current monitoring), 5%, 10%, 20% (recommended), 50% (Fig. 23, Number 2).
- 3 measuring of the reference current (Fig. 23, Number 3). You start the measuring by pressing ▷ or Enter and the measured value is saved as a reference for the current monitoring.

| circuit 1       | 1        |   |
|-----------------|----------|---|
| lamp monitoring | g        |   |
| lamp count:     | 00 —     | 1 |
|                 |          |   |
| circuit monitor | ring     |   |
| current windo   | w. off — | າ |
| current windo   | w. OII - | ~ |
| measure refer   | ence > - | 3 |
| help            | back     |   |
|                 |          |   |

Fig. 23: Setting of the circuit monitoring

#### 9.4.2 Programming the SAM-module

State  $\rightarrow$  INFO-pushbutton DCM  $\rightarrow \bigtriangleup \bigtriangledown$  (select circuit)  $\rightarrow$  Enter  $\rightarrow$  next  $\rightarrow$  SAM programming  $> \rightarrow$  Enter

Pushing the softkey next/F2 takes you to the menu for programming the SAM and the supply time (battery operation) (Fig. 24). If you select the line supply: using the keys  $\triangle$  or  $\bigtriangledown$  (Fig. 24, Number 2) you can set the supply time for the respective circuit in steps from 3 minutes (3min) to 8 hours (8h 0min) or unlimited (unlimited). Selecting SAM programming > (Fig. 24, Number 1) using  $\triangleright$  or Enter  $\bigcirc$  takes you to the table shown in Fig. 25. For navigating within the table use  $\triangle$ ,  $\bigtriangledown$  or Enter  $\bigcirc$ . In each line you can change the following settings using  $\triangleleft$  or  $\triangleright$ :

- left column: selection of SAM/MC-LM (number 01 to 16),
- middle column: selection of SAM-input (E1...E8, MC-LM, TLS1, TLS2),
- right column: selection of the operation mode (ds, mb, gmb), see table below.

The softkey back/F3 takes you back to the previous display (Fig. 24). Now push the softkeys done/F3 and back/F3 in order to leave the programming. A confirmation prompt appears (Fig. 26). Here you can save the changes with yes or cancel with no. After that you are in the circuit selection menu again.

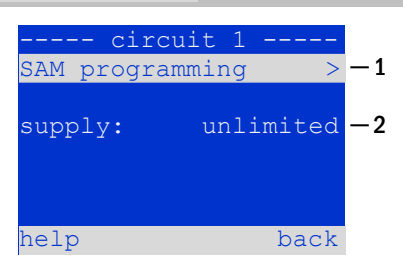

#### Fig. 24: SAM-programming

|      | SAM | I-circuit 1 |
|------|-----|-------------|
| 01   |     | E1  ds      |
| 01   |     | E2 mb       |
| 01   |     | E3 gmb      |
| 02   |     | MC-LM       |
| 01   |     | TLS 1       |
| 01   |     | TLS 2       |
| help | 2   | back        |

#### Fig. 25: SAM-programming

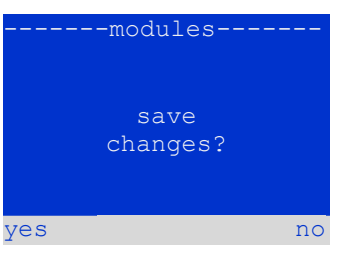

Fig. 26: SAM-programming

| SAM-operation mode                              | Explanation                                                                                                    |
|-------------------------------------------------|----------------------------------------------------------------------------------------------------|
| ds (maintained lighting)                        | When a voltage is applied to the input, the luminaires in maintained lighting mode get switched on, the lumi-<br>naires in non-maintained lighting mode remain off.                                                                                                    |
| mb (modified non-main-<br>tained lighting)      | In case of a voltage failure on the input all luminaires in non-maintained and switched maintained lighting mode get switched on and the system shows modified non-maintained lighting, see chapter 7.2). In this state the test function is blocked. Upon return of the voltage the system switches back to regular operation after the set stop delay time. |
| gmb (switched modified non-maintained lighting) | The luminaires in non-maintained and switched maintained lighting mode get switched on when a voltage is applied to the input. In the event of a voltage failure the system switches back to regular operation immediately.                                                                                                    |

#### Page 23

Page 24

#### 10 Tests 10.1 Execution of a function test State → test/F2

When the display shows the system state (see chapter 9.2), press test/F2 in order to start a function test. If the softkey test is not shown there, this indicates a mains failure or that the system is running in modified non-maintained lighting mode. The test function is blocked then. If you hear an acoustic signal on pushing test/F2, the test function is blocked by boost charge or a battery voltage below 230V. If there is no signal tone, a so-called manual test is carried out.

The LC-display shows the tested circuits (Fig. 27, Number 1). These circuits are "prepared" prior to the test, i.e. they are switched on with mains voltage and brought to working temperature for an exact current measurement (Fig. 27, Number 2). The duration of this process can be set between 0 and 30 minutes. The progress is indicated by a line of dots behind the words "please wait" (Fig. 27, Number 3).

The test can be cancelled at any time using the softkey cancel/F3 (Fig. 27 to Fig. 28, Number 4).

At the beginning of the actual test the display shows the message "under test" (Fig. 28, Number 2). A detected error is shown in line 3 (Fig. 29 Number 3).

After finishing the test the display shows a summary for a few seconds (Fig. 30). and the message "test finished" (Fig. 30, Number 2). Afterwards the display returns to showing the system state. The test results are saved in the log which can be selected and read (see chapter 10.3).

### Setup & Commissioning

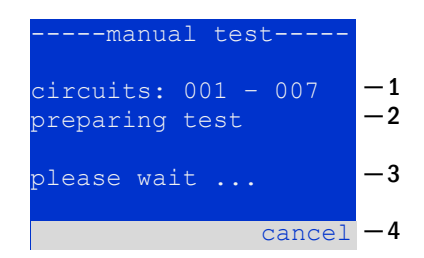

#### Fig. 27: Test programming

| manual test                           |          |
|---------------------------------------|----------|
| circuits: 001 - 007<br>preparing test | -1<br>-2 |
| please wait                           | -3       |
| cancel                                | -4       |

#### Fig. 28: Luminaire test

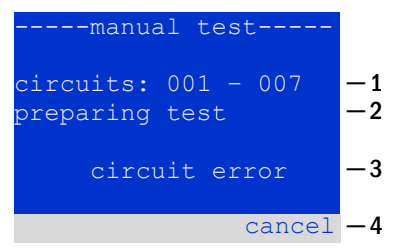

#### Fig. 29: Failure detection

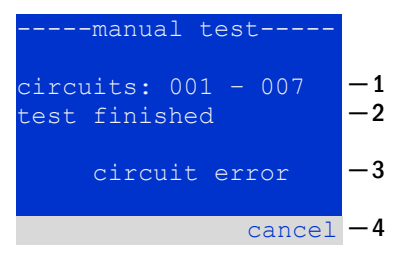

Fig. 30: Testing and fault evaluation

#### 10.2 Programming automatic function tests

State  $\rightarrow$  menu/F3  $\rightarrow$  configuration  $\rightarrow$  Enter  $O \triangle \nabla \rightarrow$  function test  $\rightarrow$  Enter O

In the state display press menu/F3 and navigate with  $\triangle$  and  $\nabla$  to config-

<code>uration</code>, press Dash or Enter  $\mathsf{O}$ , and navigate with riangle and abla to <code>function</code>

- <code>test</code>. Then press arsigma or Enter m O again. Now you are in the <code>function</code>
- test (shown in Fig. 31). Here you can:
  - 1 set the schedule for automatic test,
  - 2 edit the current monitor window during the test,
  - 3 configure the preheat function,
  - 4 see when the next automatic test scheduled.

----function test---schedule > -1 current monitor > -2 preheat off -3 next schedule: -4 help done

Fig. 31: Test programming

# You finish the test programming with the softkey done/F3. Then the confirmation prompt save changes? appears. If you confirm with yes/F1, the new settings are saved.

#### 10.2.1 Setting the schedule

function test  $\rightarrow \Delta \nabla$  schedule  $\rightarrow$  Enter O

Fig. 32 shows the display after selecting schedule with  $\triangleright$  or Enter  $\bigcirc$ . The following settings are possible:

1 - the day on which automatic tests are to be executed. The settings are: off (no automatic tests), daily, bidaily up to once every/every other/every three/every four weeks. With the weekly intervals you can choose the weekday, examples:

Mo 7d = every week on Mondays; Su 21d = every three weeks on Sundays)

- 2 time when the tests are supposed to start (hours from 00 to 23)
- $3 \text{time when the tests are supposed to start (minutes from <math>00 \text{ to } 59$ )

The softkey done/F3 finishes the input and takes you back to the function test display (see chapter 10.2).

#### 10.2.2 Setting the current monitor window

function test  $\rightarrow \Delta \nabla$  current monitor  $\rightarrow$  Enter O

Selecting current monitor with  $\triangle$  and  $\nabla$  followed by  $\triangleright$  or Enter  $\bigcirc$  takes you to the display shown in Fig. 33. Here you can find:

- 1 the total current,
- 2 the current window which can be set from 5%, over 10% and 20% up to 50%,
- 3 the command "measure reference". After selecting this line with  $\triangle$  or  $\bigtriangledown$  and pressing  $\triangleright$  or Enter  $\bigcirc$  the reference value is set back and measured in the next test again.

The softkey done/F3 finishes the input and takes you back to the display function test (see chapter 10.2). The confirmation prompt save changes? appears again (see Fig. 26). If confirmed with yes/F1, the new values are saved.

**Note:** This function should only be programmed for systems with an additional contactor switchover. When using DCM / ACM circuit modules, the selective current monitoring must be programmed individually for each circuit.

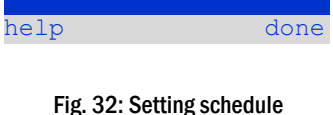

function

start (hour):

start (min):

nterval:

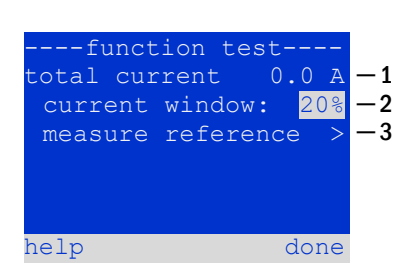

Fig. 33: Setting current monitor window

2

- 3

30

#### Page 26

### Setup & Commissioning

#### 10.2.1 Activating/deactivating the preheating phase and finishing the programming

function test  $\rightarrow \Delta \nabla$  preheat

After selecting this line you can activate or deactivate the preheating phase prior to a test using  $\triangleleft$  and  $\triangleright$ . Afterwards you finish the test programming with the softkey done/F3. The confirmation prompt save changes? appears again (see Fig. 26). If confirmed with yes/F1, the new settings are saved.

#### 10.3 Test results

State  $\rightarrow$  menu/F3  $\rightarrow \bigtriangleup \bigtriangledown$  test results  $\rightarrow$  Enter O

Press menu/F3, navigate with  $\triangle$  and  $\bigtriangledown$  to test results and press  $\triangleright$  or Enter  $\bigcirc$ . Now you are in the test results (shown in Fig. 34). You can now see a survey of the saved results of function or capacity tests:

- 1 last test: the test carried out last on the system
- 2 function tests: automatically executed function tests
- 3 capacity tests: automatically executed capacity tests
- 4 manual tests: manually initiated tests
- 5 print test log: print of all test results

By pressing  $\triangleright$  or Enter  $\bigcirc$  after selecting a category with  $\triangle$  and  $\bigtriangledown$  you can see information on the selected test (Beispiel in Fig. 35). The display shows the type of test (Fig. 35, Number 1), execution date and time (Fig. 35, Number 2), the number of tested lamps (Fig. 35, Number 3) as well as the battery characteristics (Fig. 35, Number 4). If there are results of several tests, you can browse them with  $\triangle$  and  $\bigtriangledown$ . When circuit monitoring is activated, these circuits are displayed as well.

By pressing details/F2 you can see further details on the test; back/F3 takes you back to the previous display or the menu item test results.

The menu item print test log (Fig. 34, Number 5) lets you print the saved data of the test log or store in files. You can do this either via internal 19-inch printer (if available) or via Centronics-interface and thus an external printer.

| test results                   |    |
|--------------------------------|----|
| last test                      | -1 |
| function tests >               | -2 |
| <pre>capacity tests &gt;</pre> | -3 |
| manual tests >                 | -4 |
| print test log >               | -5 |
|                                |    |
| help menu                      |    |
|                                |    |

Fig. 34: Survey test results

| functio     | n tes | t    | -1         |
|-------------|-------|------|------------|
| 01.01.17    | 14:06 | :36  | -2         |
|             |       |      |            |
|             |       |      |            |
| er          | rors  | ok   |            |
| lamps:      | 13    | 42   | -3         |
| bat: 226.9V |       | 5.3A | <b>-</b> 4 |
| help detai  | ls    | back |            |

Fig. 35: Info function test

#### 10.4 Reset errors

State  $\rightarrow$  menu/F3  $\rightarrow \bigtriangleup \bigtriangledown$  reset errors  $\rightarrow$  Enter  $\circlearrowright$ 

Press menu/F3, navigate with  $\triangle$  and  $\bigtriangledown$  to reset errors and press  $\triangleright$  or Enter O. You can now see the display shown in Fig. 36.

- 1 show errors >: Selecting this line with ▷ or Enter takes you to a list of current error messages, from where you can get back by pressing back/F3.
- 2 You can answer the question "clear error messages?" using the softkeys yes/F2 or no/F3. Pressing yes/F2 clears ALL error messages. Both keys take you back to the main menu.

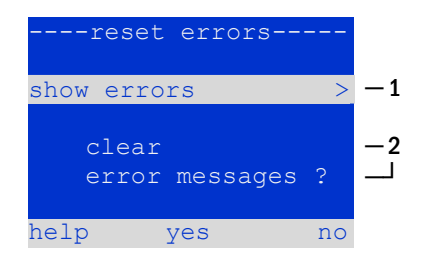

Fig. 36: Reset errors

#### 10.5 System information & system log

### $\texttt{State} \twoheadrightarrow \texttt{menu}/\texttt{F3} \twoheadrightarrow \bigtriangleup \forall \texttt{diagnosis} \twoheadrightarrow \texttt{Enter} \ \texttt{O} \twoheadrightarrow \bigtriangleup \forall \texttt{system information} \twoheadrightarrow \texttt{Enter} \ \texttt{O}$

This screen shows the serial number (S/N), firmware and hardware version of the central unit as well as the MAC-address (Fig. 38).Furthermore you can select ( $\triangle$  and  $\bigtriangledown$ ) other pages with key parameters and the log (access with  $\triangleright$  or Enter  $\bigcirc$ ).

The key parameters page (Fig. 39) shows the number of installed circuits, the nominal capacity of the battery, the set supply time, the set cut-off voltage, the number of connected charger modules, and the programmed duration of the

In the log (Fig. 40) you can select ( $\triangle$  and  $\bigtriangledown$ ) a year; pushing  $\triangleright$  or Enter  $\bigcirc$  takes you to the entries made in the selected year. The table on the next page shows an overview of the possible messages the system log may contain.

| system information-   |   |
|-----------------------|---|
| key parameters >      |   |
| show log >            |   |
| S/N: 0                |   |
| firmware: 1.8.2 1109  |   |
| hardware: 21          |   |
| MAC:00:1f:3e:00:1f:a1 |   |
| back                  | 2 |

## Fig. 37: System information

| key paramete     | rs    |
|------------------|-------|
| circuit:         | 13    |
| battery:         | 017Ah |
| supply time:     | 001h  |
| cut off voltage: | 185V  |
| charger:         | 001   |
| capacity test:   | off   |
| help             | done  |

#### Fig. 38: System key parameters

| system | log  |
|--------|------|
| 2017   | >    |
| 2016   | >    |
| 2015   | >    |
| 2014   | >    |
| 2013   | >    |
| 2012   | >    |
|        | back |

#### Fig. 39: System log

Table 1: System Log Messages

capacity test.

| Message                              | Description                                                    |
|--------------------------------------|----------------------------------------------------------------|
| ACM fault <slot></slot>              | ACM failure in slot <slot></slot>                              |
| act fail                             | Activation of system failed                                    |
| act ok                               | Activation of system was successful                            |
| activation                           | Activation of system required                                  |
| BAS BB                               | System operation mode changed to "ready to operate"            |
| BAS LB                               | System operation mode changed to "charging mode"               |
| BAS MB                               | System operation mode changed to "modified / ready to operate" |
| bat. center volt. ( <value>)</value> | Invalid symmety voltage (voltage value)                        |
| bat. current ( <value>)</value>      | Invalid battery current (current value)                        |
| bat. discharge ( <value>)</value>    | Invalid battery discharge (current value)                      |
| bat. fuse                            | Battery fuse blown                                             |
| bat. temp. < value >                 | Invalid battery temperature (below +10°C or above 50°C)        |
| bat. temp. sensor                    | External battery temperature sensor does not respond           |
| bat. voltage ( <value>)</value>      | Invalid battery voltage (voltage value)                        |
| bus scan                             | Modules were detected                                          |
| CC                                   | Critical circuit was opend                                     |
| cc ok                                | Critical circuit was closed again                              |
| cir init                             | Circuits were initialized                                      |
| circuit current fault                | Current monitoring detected an invalid current                 |
| circuit fault                        | Circuit error detected                                         |
| ctest                                | A capacity test was initiated                                  |
| DCM fault <slot></slot>              | DCM failure in slot <slot></slot>                              |
| deep discharge 1                     | Deep discharge, level 1                                        |
| deep discharge 2                     | Deep discharge, level 2                                        |

## Page 28

| defrag                                                                                                    | File system was defragmented                                                              |
|----------------------------------------------------------------------------------------------------|-------------------------------------------------------------------------------------------|
| earth ( <value>;<flag>)</flag></value>                                                                                                    | Earth fault in circuit module detected (internal measurement values)                      |
| earth-b ( <value>;<flag>)</flag></value>                                                                                                    | Earth fault in NLSR detected (internal measurement values)                                |
| e-mail                                                                                                    | Email was sent                                                                            |
| e-mail fault                                                                                                    | An error occurred when sending an email                                                   |
| format fs                                                                                                    | File system was formatted                                                                 |
| ftest                                                                                                    | A function test was initiated                                                             |
| glt <revision></revision>                                                                                                    | BMS gateway detected (revision)                                                           |
| glt gateway                                                                                                    | BMS gateway fault                                                                         |
| IOM fault <nr></nr>                                                                                                    | IOM fault in module # <nr></nr>                                                           |
| L1/L2/L3/N fault                                                                                                    | Faulty mains connection, detected non-zero voltage on N-line                              |
| lamps <circuit>/<luminaire></luminaire></circuit>                                                                                            | Luminaire fault summary                                                                   |
| LDM fault <slot></slot>                                                                                                    | Charger failure in slot # <slot></slot>                                                   |
| LDM jumper fault                                                                                                    | LDM jumper setting for charging current does not match the detected configura-            |
|                                                                                                    | tion                                                                                      |
| LDM revisions                                                                                                    | Incompatible versions detected between multiple charging modules. The version             |
|                                                                                                    | must be either smaller than SW 35 or bigger or equal SW 35 in all mocules at              |
|                                                                                                    | the same time.                                                                            |
| login master                                                                                                    | Master-login was carried out                                                              |
| login service                                                                                                    | Service-login was carried out                                                             |
| luminare fault                                                                                                    | Luminaire fault detected                                                                  |
| mains <l1>V <l2>V <l3>V <n>V <duration>m</duration></n></l3></l2></l1>                                                                       | Mains failure and return, with voltage values and duration of the power failure           |
| mains fault                                                                                                    | Mains failure (configured as error)                                                       |
| mains mb ' <sam input="">'</sam>                                                                                                    | System entered into modified non-maintained mode (SAM input)                              |
| mains mb ok                                                                                                    | System ended the modified non-maintained mode                                             |
| mains ok                                                                                                    | Mains return                                                                              |
| maintenance                                                                                                    | Maintenance successful                                                                    |
| mb fault                                                                                                    | System entered into modified non-maintained mode (configured as error)                    |
| new firmware                                                                                                    | A firmware update was carried out                                                         |
| no TCP/IP sockets                                                                                                    | No more TCP/IP sockets available. The WebInterface cannot be accessed.                    |
| overload fault <n></n>                                                                                                    | Circuits module is operated with at current above the maximum allowed limit.              |
|                                                                                                    | (Range determined by fuse size)                                                           |
| PCM fault <slot></slot>                                                                                                    | PCM failure in slot <slot></slot>                                                         |
|                                                                                                    | Plug&Play error in slot <slot> (can occur while configuring the circuit modules or</slot> |
| PnP err. <slot></slot>                                                                                                    | reading from the charging modules)                                                        |
| reset errors                                                                                                    | Errors were acknowledged                                                                  |
| RS485 fault                                                                                                    | RS485 BUS error (SAM, MC-LM)                                                              |
| RSM fault <slot></slot>                                                                                                    | RSM error in slot <slot></slot>                                                           |
| RTC error <n></n>                                                                                                    | Real-time clock error (error code)                                                        |
| SAM fault <nr></nr>                                                                                                    | SAM error in module # <nr></nr>                                                           |
| subsystem <nr> fault</nr>                                                                                                    | Substation failure # <nr></nr>                                                            |
| subsystem <nr> mains</nr>                                                                                                    | Mains failure # <nr> in substation</nr>                                                   |
| subsystem <nr> mb</nr>                                                                                                    | Substation # <nr> entered modified non-maintained mode</nr>                               |
| system rebooting                                                                                                    | System was re-bootet (warm start)                                                         |
| system started <sw version=""> <hw version=""> <serial< td=""><td>System was switched on (cold start or warm start)</td></serial<></hw></sw> | System was switched on (cold start or warm start)                                         |
| no.>                                                                                                    |                                                                                           |
|                                                                                                    | Measured temperatures: Daily minimum and maximum temperature for cabinet                  |
| ICB <cmin> <cmax> <bmin> <bmax></bmax></bmin></cmax></cmin>                                                                                  | ( <cmin> <cmax>) and battery (<bmin> <bmax>)</bmax></bmin></cmax></cmin>                  |
| test <a> cf:<b> ok:<c> lf:<d> ok:<e></e></d></c></b></a>                                                                                     | Test result summary with errors                                                           |
|                                                                                                    | a: earth-fault detected                                                                   |
|                                                                                                    | b: count of defect circuits                                                               |
|                                                                                                    | c: count of circuits with test result "OK"                                                |
|                                                                                                    | d: count of defect luminaires                                                             |
|                                                                                                    | e: count of luminaires with test result "OK"                                              |
| test locked                                                                                                    | Function and capacity tests are blocked because the preconditions are not met.            |
| total current fault <wert></wert>                                                                                                    | Total current monitoring                                                                  |
| uv-c fault <nr></nr>                                                                                                    | Sub-distribution fault                                                                    |
| uv-c mains <nr></nr>                                                                                                    | Mains failrue in sub-distribution                                                         |
| -                                                                                                    |                                                                                           |

## Setup & Commissioning

### 11 De-energising the power supply

Before conducting maintenance works or making changes to the system, it has to be de-energised by a specialist. For this the following instructions have to be observed:

1. Operation mode switch to charging mode. Turn the operation mode switch (Fig. 1, Number 1) to charging mode (position "0").

2. Disconnect mains fuses. Disconnect the mains fuses by opening F1 (Fig. 2, Number 5).

3. Disconnect battery fuses. Disconnect the battery fuses by opening F2 (Fig. 2, Number 11). The system is now shut down.

#### Page 30

## Setup & Commissioning

#### 12 The central control and monitoring unit

The central control and monitoring unit (Fig. 41) is the main control element of this emergency lighting system. It is used to monitor, program and control charging and switching processes. The system status is shown in the backlit LC-display as well as by five multicoloured LEDs. The central control and monitoring unit has the following front interfaces:

- MMC/SD Slot for importing Firmware-updates
- Ethernet for service tasks
- Parallel interface (Centronics) for the connection of a printer with HP-emulation PCL5/6
- PS/2-interface for an external keyboard (included in delivery)

The system can be operated via key pad with four arrow keys and one enter key as well as three function keys (F1, F2, F3). The system can also be operated via external keyboard using the SAMe keys (arrows, F1, F2, F3, and enter). The system firmware can be updated via front MMC slot.

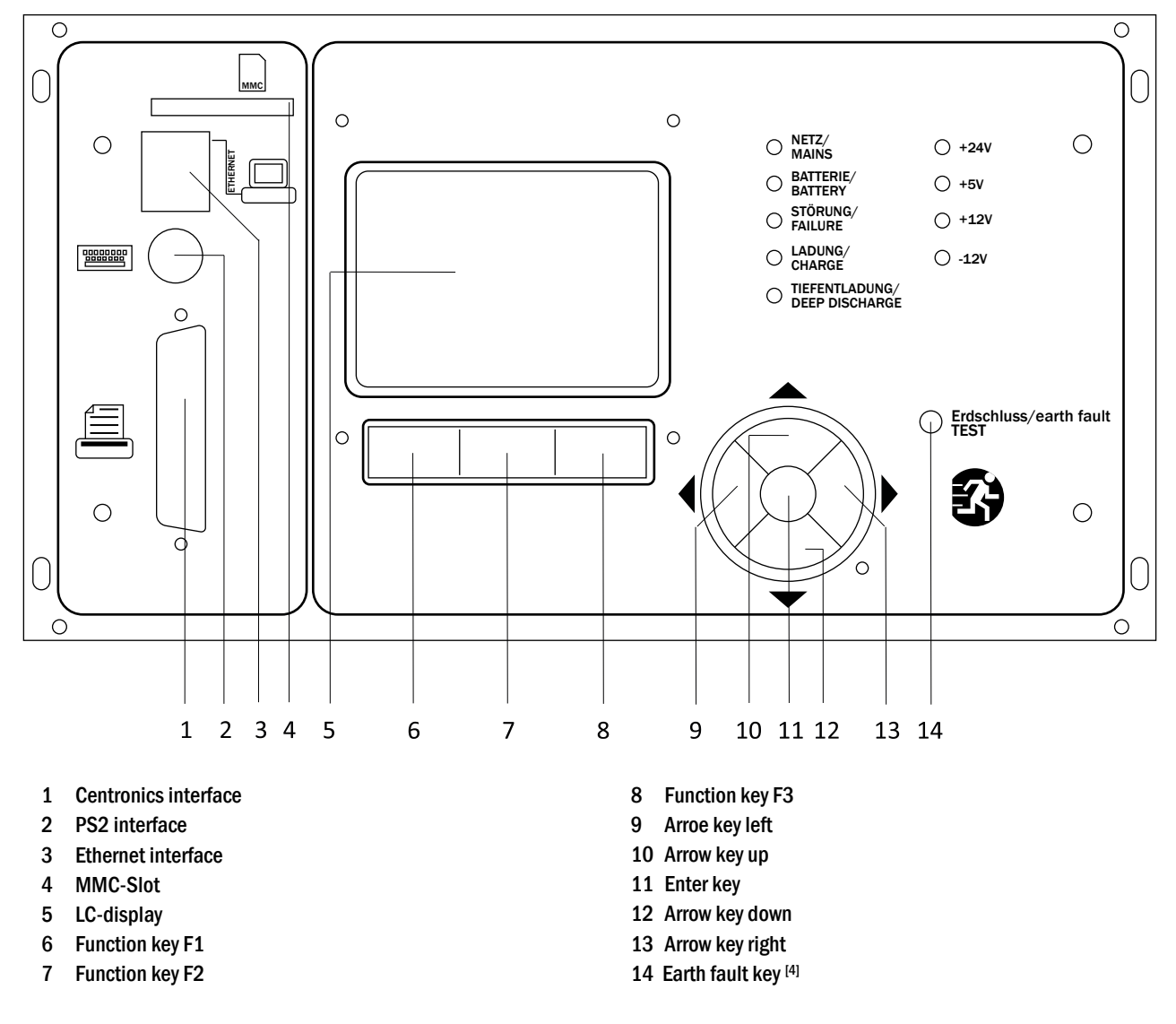

<sup>[4]</sup> Simulation of an earth fault, no earth fault detection on the circuits!

Fig. 40: Central control and monitoring unit

### 12.1 Menu – quick reference guide

| n Menu  |                               |           |                |                                                            |                                                          |  |
|---------|-------------------------------|-----------|----------------|------------------------------------------------------------|----------------------------------------------------------|--|
| Diagn   | osis                          |           |                |                                                            |                                                          |  |
|         | Battery                       |           |                |                                                            | Show battery state and conduct capacity test             |  |
|         | Mains                         |           |                |                                                            | Check mains voltages                                     |  |
|         | Modules                       |           |                |                                                            |                                                          |  |
|         | I I                           | Circuit   | modules        |                                                            | Show states of DCM – modules and conduct test            |  |
|         |                               | Charge    | er modules     |                                                            | Show states of charger modules (LDM)                     |  |
|         |                               | SAM/I     | OM inputs      |                                                            | Check states of SAM- and IOM- inputs                     |  |
|         | Sub-distribution              |           |                | Check states of sub-distributions                          |                                                          |  |
|         | Subsystems System information |           |                |                                                            | Check states of subsystems                               |  |
|         |                               |           |                |                                                            | Serial number, MAC, show firmware and hardware version   |  |
|         | Key parameters                |           |                | Number of circuits, battery capacity, supply time etc.     |                                                          |  |
|         |                               | Show I    | og             | F4                                                         | Show internal system log                                 |  |
| Test re | esults                        |           | -              |                                                            | View last test                                           |  |
|         | Last test                     |           |                |                                                            | Show results of the last function or capacity test       |  |
|         | Function test                 |           |                |                                                            | Show function test results                               |  |
|         | Capacity test                 |           |                |                                                            | Show capacity test results                               |  |
|         | Manual test                   |           |                |                                                            | Show results of a manual test                            |  |
|         | Print lo                      | Print log |                |                                                            | Print test results over a certain period of time         |  |
| Install | lation                        |           |                | · ·                                                        |                                                          |  |
|         | Modules                       |           |                | Setup modules (operation mode, follow-up time, monitoring) |                                                          |  |
|         | Calibra                       | te c-mo   | nitor          |                                                            | Calibrate current of the circuit modules                 |  |
|         | Lamps                         |           |                |                                                            | Check number of luminaires                               |  |
|         | Service                       | Service   |                |                                                            | Service menu                                             |  |
|         | Detect                        | module    | S              |                                                            | Detect modules in the system                             |  |
|         | Operati                       | on moc    | le             |                                                            | Define BAS – controlled, ready-to-operate, charging mode |  |
| Config  | guration                      |           |                |                                                            |                                                          |  |
|         | Admini                        | stration  | ]              |                                                            |                                                          |  |
|         | Г                             | Netwo     | rk             |                                                            |                                                          |  |
|         |                               |           | IP – addresses | F6                                                         | Set addresses for the network adapter (front + internal) |  |
|         |                               |           | Communication  |                                                            | Configure status query (system communication)            |  |
|         |                               | LCD -     | Contrast       |                                                            | Set contrast of LC-display                               |  |
|         |                               | Timer     |                |                                                            | Configure all timers (switch times, electric circuits)   |  |
|         | IOM - inputs                  |           |                | Configure IOM – inputs                                     |                                                          |  |
|         |                               | SAM -     | inputs         |                                                            | Configure SAM - inputs                                   |  |
|         |                               |           |                |                                                            | Change display language (German, English, French)        |  |
|         | Password                      |           |                |                                                            | Change authorisation level                               |  |
|         | Date / Time                   |           |                |                                                            | Set system time                                          |  |
|         | Function test                 |           |                |                                                            | Turn on/off pre-heating during function test             |  |
|         | Schedule                      |           |                | Set time schedule for function test                        |                                                          |  |
|         | -                             | Curren    | t monitor      |                                                            | Set parameters for circuit monitoring                    |  |
|         | Canaci                        | tv test t | ime            |                                                            | Set duration, time and date for canacity test            |  |
| Recet   | eat arrors                    |           |                | Reset error messages                                       |                                                          |  |
| Reset   | Show errors                   |           |                | Show all error messages                                    |                                                          |  |
| Sondo   | Siluw errors                  |           |                | Show contact address for maintenance convice               |                                                          |  |
| Servic  | Service address               |           |                | Show contact address for maintenance service               |                                                          |  |

**Note:** With a connected external PS2-keyboard (included in delivery) you can directly access the following menu items by pressing the function keys F4 and F6

- Diagnosis > System information > Show log (F4) and
- Configuration > Administration > Network > IP-addresses (F6).

#### Page 32

## Setup & Commissioning

#### 12.2 First inspection

The first inspection has to be carried out according to E DIN EN 50171 (VDE 0558-508):2013-07 by the installation technician when commissioning the system.

First inspections have to be carried out in compliance with the local, national regulations and comprise the following points:

- check the correct selection of modules. Observe the selectivity of the distribution network of the emergency power supply
- check the correct selection and setting of the automatic transfer and switching device (ATSD)
- visual check of the settings of the protection devices
- check the batteries for sufficient capacity. The system has to be operated with the actual load over the defined time when discharging the batteries. The results have to be logged. When systems do not pass these tests, they have to be tested again. If the system fails again, it must not be commissioned. (see measurement protocol battery)
- check the function by disconnecting from mains
- check the ventilation of the mounting room and the battery according to EN 50272-2
- check the mounting rooms in terms of fire protection, equipment and facilities.

Inspections must only be carried out by electrically skilled technicians, who are trained and qualified.

### 12.3 Repeating inspection

The repeating inspection has to be carried out in compliance with the local/national regulations. If there are no local/national regulations, the following intervals are recommended:

automatic transfer and switching device (ATSD):

- function test with load transfer: weekly
   An automatic function test must be programmed by the installation technician/operator upon installation/commissioning (instruction manual chapter 10.2)
- test through imitation of a mains failure: half-yearly disconnection from mains supply through disconnecting the pre-fuse of the system or pushing the mains switch (chapter 7.1.1 (Fig. 5)). The switch has to be switched on again after the function test.

#### protection devices:

visual inspection of the settings: yearly

 check the battery voltage as well as the symmetry voltage (chapter Fehler! Verweisquelle konnte nicht gefunden werden.) with a measuring device (see chapter 5)
 check the battery current (status screen or chapter 9.2, Fig. 18) by imitating a mains failure (see "testing through imitation of a mains failure") with a measuring device (see chapter 5) or a suitable and calibrated clamp-on ammeter

#### batteries:

- function test over a sufficient time period with the full consumer load: **monthly** This is done through weekly function tests.
- capacity test over the rated operating time with the full consumer load: yearly see maintenance schedule

#### earth fault monitor: weekly

• push the earth fault test button, see chapter 12, Fig. 41, Number 14

#### protection against electric shock

- measured at mains input: every 3 years
- in output circuits with residual current-operated protective device (RCD) through function test, proof of triggering with rated residual operating current: half-yearly
  - Only with installed service socket (SSD)

Beyond the requirements of EN 50272-2, paragraph 14<sup>[5]</sup>, the battery has to be charged according to the manufacturer's instructions and then, after 24h trickle charging, undergo a discharge test. During the discharging process the central emergency power supply system has to be operated with the full consumer load and it must reach the rated operating time.

<sup>(5)</sup> Batteries and their operating conditions must be checked regularly for correct functioning and safety. In compliance with the manufacturer's requirements, the following has to be checked in an inspection: voltage setting of the charger, voltages of the cells or the block batteries, electrolyte density and electrolyte level (if applicable), cleanliness, leak tightness, tightness of the connectors (if necessary), ventilation, plugs and valves, battery temperature.

#### Page 34

## Setup & Commissioning

#### 12.4 Inspection before commissioning

After mounting the central power supply system, the installation technician must carry out the inspections according to HD 60364-6 chapter 61.

Part of them is the visual inspection of the stationary electrical system before the central emergency power supply system is commissioned as well as testing and measuring, preferably in this order:

- conductivity of the cables
- insulation resistance of the electrical system
- protection through SELV, PELV or protective separation
- protection through automatic switch-off of the power supply
- additional protection
- voltage polarity
- phase sequence of the external conductors
- function and operation test
- voltage drop

If an error is detected during the testing and measuring, this and each previous test, which might have been influenced by this error, have to be repeated after clearing the error.

If the installation technician of the central emergency power supply system is not the installation technician of the stationary electrical system, he must be provided with the test log of the first inspection of the stationary electrical system, which the emergency power supply system is meant for, before he can carry out the first inspection of the emergency power supply system.

The observance of the requirements as defined in the instruction manual of the manufacturer has to be proven and confirmed prior to testing and measuring by visual inspection. Particularly the following has to be inspected:

- the condition of the mounting location, marking and equipment according to standards (operating devices, means of body protection, tools, utilities)
- protection against intrusion of solid foreign objects and liquids
- protection against external mechanical impact
- observance of the surrounding temperature (lower and upper limit)
- observance of the maximal humidity
- ensuring the necessary ventilation
- EMV-environment (A or B)
- checking if special operating conditions can disturb the operational safety and functionality of the central emergency power supply system such as vibrations, extraordinary shocks, corrosive atmosphere, strong electric or magnetic fields, explosion hazard
- the existence of necessary operation and maintenance areas for the central emergency power supply system
- the correct selection of modules of the emergency power supply system and check if the requirements of the user according to 5.2 have been met by the manufacturer
- checking the settings of the protection devices

If a system fails an inspection according to E DIN EN 50171 (VDE 0558-508):2013-07 paragraph 8.2.4 sub-paragraph g) <sup>[6]</sup>, it **must not** be commissioned!

<sup>[6]</sup> checking the battery concerning sufficient capacity, the emergency power supply system must be operated during the battery discharge with the rated output current over the rated operating time. Systems, which do fail this test, have to be tested again. If the requirements are not met in this test either, the system must not be commissioned.

#### 12.5 Procedure in case of failure

If you notice malfunctions of the battery set or the charger unit, call the customer service immediately. A service contract with your dealer enables an early recognition of failures.

## Setup & Commissioning

## 13 General information on your system

| System type:<br>multiControl <i>plus</i> substation |       |
|-----------------------------------------------------|-------|
| Mounted by:                                         | Date: |
| Commissioned by:                                    | Date: |
| Safety signs fixed by:                              | Date: |

## Page 36

## 14 Technical data

| mains supply                                           | 230V AC / 400V AC +/-10%                                                 |
|--------------------------------------------------------|--------------------------------------------------------------------------|
| power supply frequency                                 | 50/60 Hz +/- 4%                                                          |
| consumer connection power (DC) in W                    |                                                                          |
| consumer connection power (AC) in VA                   |                                                                          |
| battery voltage                                        | 216V                                                                     |
| battery type                                           | none (general)                                                           |
| conservation charging voltage                          |                                                                          |
| strong charging voltage                                |                                                                          |
| charging characteristic curve                          | IUTQ                                                                     |
| characteristic curve switching                         | automatic                                                                |
| deep discharge 1                                       | 1.71V / Cell                                                             |
| deep discharge 2                                       | 1.53V / Cell                                                             |
| working mode                                           | maintained or mode non-maintained connecting in switchmode               |
| power supply monitoring                                | 3 phases again N and critical circuits cc MB for switched and unswitched |
|                                                        | maintained lightload with voltage supply of UV                           |
| initiation                                             | ≤ 85% Unenn                                                              |
| function test                                          | depending on the programming (daily, weekly)                             |
| capacity test                                          | depending on the programming (yearly)                                    |
| noise suppression                                      | N at VDE 0875                                                            |
| ambient temperature (with battery inserted)            | 0-35°C (10-35°C)                                                         |
| dimension in mm HxWxD                                  | 550 x 600 x 450                                                          |
| potection class                                        | I/IP20                                                                   |
| wire come in                                           | from above                                                               |
| number of circuits / DCM's                             | 0 /                                                                      |
| number of SAM-modules                                  |                                                                          |
| number of switch inputs                                |                                                                          |
| number of outputs subdistributors                      |                                                                          |
| number of substations                                  |                                                                          |
| fuse mains F1 (L1, L2, L3)                             |                                                                          |
| fuse battery                                           |                                                                          |
| fuse connection BMT24 F5, F6                           | fuse ceramics 5x20mm 0,5AT                                               |
| fuses for quiescent current loop F7/F8 (not with CCiF) | fuse ceramics 5x20mm 125mAF                                              |
| fuse BSUE F12/F13                                      | fuse ceramics 5x20mm 1AT                                                 |
| fuse inverse-polarity protection F10/F11               | fuse ceramics 5x20mm 1AT                                                 |
| fuse input IOM F30                                     | fuse ceramics 5x20mm 0,5AT                                               |
| circuit modules DCM12E L(+) and N(-)                   | fuse ceramics 6,3x32mm 5AT                                               |
| circuit modules DCM32 L(+) and N(-)                    | fuse ceramics 6,3x32mm 5AT                                               |
| circuit modules DCM42 L(+) and N(-)                    | fuse ceramics 6,3x32mm 6,3AT                                             |
| circuit modules DCM62 L(+) and N(-)                    | fuse ceramics 5x20mm 10AFF                                               |
| modules ACM L(+)                                       | fuse ceramics 5x20mm 4AT                                                 |
| charging module LDM25                                  | fuse ceramics 5x20mm 3,15AT                                              |
| transformer Fprim (F)                                  | fuse ceramics 5x20mm 6,3AT                                               |
| transformer Fsec (F)                                   | fuse ceramics 4AT                                                        |
| Conductor cross-section                                |                                                                          |
| power supply wire                                      | 0,5-16mm² rigid                                                          |
| battery-cable NSGAFÖU +/-                              | 2,5-35mm² rigid                                                          |
| symmetry                                               | 0,2-6mm² rigid                                                           |
| final circuit                                          | 0,25-4mm² rigid                                                          |
| potential-free messages                                | 0,25-4mm² rigid                                                          |
| mains-cable sub distribution                           |                                                                          |
| battery cable sub distribution                         |                                                                          |
| data lines sub distribution                            |                                                                          |
| fuse mains sub distribution (L1, L2, L3)               | For multiple outgoings see Note at 7.1.5.                                |
| fuse battery sub distribution (B+, B-)                 |                                                                          |
| mains-cable subsystem                                  |                                                                          |
| battery cable subsystem                                |                                                                          |
| data lines subsystem                                   |                                                                          |
| fuse mains subsystem (L1, L2, L3)                      | For multiple outgoings see Note at 7.1.4.                                |
| fuse battery (B+, B-)                                  |                                                                          |

### Setup & Commissioning

## 15 Module descriptions

Several modules which are integrated in your system or optionally available are briefly described in the following paragraphs. These data can also be downloaded from your dealer's homepage.

#### 15.1 Electric circuit module DCM

Characteristics at a glance:

- 216V DC output voltage in battery operation
- 2 electric circuits per module
- 2x3A, 2x4A, 2x6A output current per module
- mixed mode in the circuit
- single luminaire or circuit monitoring in the circuit

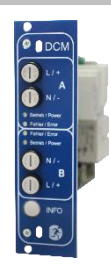

Fig. 41: DCM

The electric circuits of this system are slot-in cards (DCM) in the Euro card format (100x160mm). These cards can contain up to two electric circuits at the same time. When the general power supply fails, they realise the automatic transfer-switching so that the emergency power supply is switched to the electric circuit(s) of the emergency lighting or the power supply of the consumers is switched from general to battery supply. The number of electric circuits depends on the number of circuit cards. 12 circuits can be integrated. Each circuit works separately in changeover mode and can be switched separately. The electric circuits can be programmed either for maintained or non-maintained lighting. A combination of both switching modes in one circuit is also possible. Each circuit has and integrated monitoring unit for monitoring earth fault, overload, electric circuits and single luminaires. These circuits have, depending on the module type, a double pole overcurrent protection device (system protection fuses), which are also monitored in operation (fuse type : DCM32/42 6,3x32mm, ceramic tube, fast, 1500A breaking capacity) (fuse type: DCM62 5x20mm, ceramic tube, superfast, 1500A breaking capacity). By pressing the INFO-pushbutton the LC-display of the central control and monitoring unit (Fig. 20) shows the state of the two electric circuits (A/B) of the module. By means of this display in combination with the direction, enter and function keys you can program operation mode, follow-up time, luminaire monitoring and supply time for each electric circuit.

#### 15.2 Electric circuit module DCM12E

Characteristics at a glance:

- 216V DC output voltage in mains backup operation
- 2 circuits per module
- per module 2x1A output current
- mixed mode operation in the end circuit, integrated single light switchability
- single light and circuit control in the end circuit
- Just in case with luminaires on ELS capable stand (MLED, MU05<sup>1</sup>, IL (V57.3.4), KM (V38.5.2, V84.5.2))

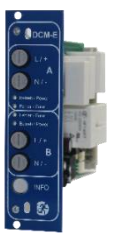

Fig. 42: DCM12E

The electric circuit module DCM12E is an end circuit component for emergency lighting systems of the types multiControl *plus* substation ,

midiControl, miniControl-XL, miniControl and microControl.

The electric circuit module is equipped with two electric circuits each ("circuit A" and "circuit B"), where each circuit is designed for a maximum output current of 1A(250W). Each electric circuit module can realise a single light scanning as well as a self-calibrating circuit control. Furthermore, each circuit has an earth connection monitoring, which signalizes a possible earth fault in the end circuit by means of a red LED (error). However, this monitoring is only active when the BAS (mode selection switch) is set to charge mode (emergency lighting blocked), i.e. the end circuits are not engaged.

The programming of each control mode of the lights in the end circuit is carried out at the central computer separately for each circuit. The configuration of the lighting switching mode and the single light switchability via powerline requires a PC/Laptop.

#### Page 38

#### 15.3 Input/Output-module

Characteristics at a glance:

- analysis of 7 system states according to EN 50171 (versions relevant on delivery)
- 7 potential-free switch contacts
- 4 galvanically isolated inputs
- up to 5 IOM-modules can be integrated in a system
- communication with multiControl *plus* substation System via controlled internal CAN-bus

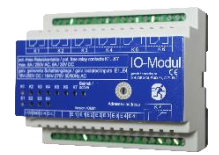

Setup & Commissioning

Fig. 43: IO-module

The IOM-module has 7 relay outputs 230V/ 6A with potential-free changeover contacts. IOM-module Nr. 1 is pre-programmed for the connection of a conventional message display and control unit. It is furthermore equipped with 4 galvanically isolated, reverse polarity tolerant switch inputs 24V – 250V DC or 184V – 276V AC 50 Hz. Individual message texts are programmable for each input.

#### 15.4 Switch query module SAM24 (optional)

Characteristics at a glance:

- 8 (7+1) reverse-polarity tolerant control inputs for detecting the general lighting
- integrated mains monitor (active through DIP-switch)
- 2 COM ports for feed-through or star-shaped wiring
- integrated repeater function for COM port2 (COMboost)
- integrated terminating resistor (active through DIP-switch)
- integrated function monitoring of the BUS line
- communication via RS485 Bus

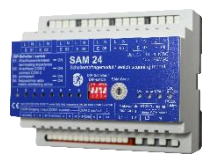

Fig. 44: SAM24-module

The interface module SAM24 allows the direct interfacing of an emergency lighting system with a general lighting installation. It is to monitor the operation status of the general lighting system in order to achieve a joint switching of emergency lights and the general lighting when mains-operated. Normally-closed contacts as well as normally-open contacts of the general lighting can be monitored; it is also possible to directly connect phases of the general lighting in order to activate the emergency lighting in case of a general lighting failure. Up to 16 SAM interface modules can be connected to the emergency lighting system via the BUS line, which provides a sufficient number of inputs.

#### 15.5 multiControl *plus* substation Line Monitor MC-LM (optional)

characteristics at a glance:

- three-phase mains monitoring
- data transmission via bus system
- safe data protocol: no E30-line necessary
- possible connection of up to 16 MC-LM per system
- display of a programmed message text (where connected to the general lighting)
- integrated terminating resistor
- communication via RS485 bus

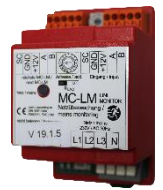

Fig. 45: MC-LM

The multiControl *plus* substation Line Monitor MC-LM mainly monitors the general mains installation (voltage supply of the general lighting). The MC-LMs are bus-compatible mains monitors for the connection to the multi-bus (RS485) of an multiControl *plus* substation emergency lighting system and they are suitable for switching the integrated maintained and non-maintained light changeover switchings in the system. The MC-LM can monitor three phases of e.g. a mains distribution. 85% of the nominal mains voltage (230V AC), i.e. at ca. 195V AC, is the switch threshold for the recognition of a mains failure or an intense mains voltage fluctuation. The MC-LM can be addressed separately and are connected to the multiControl *plus* substation system in series (feed through wiring) via screened 4-core data line; up to 16 of these MC-LM can be connected via this line. J-Y(St)-Y or similar in compliance with DIN VDE 0815 and 0816 (versions relevant on delivery) have to be used as data line.

### 15.6 PC230 (optional)

characteristics at a glance:

- three-phase mains monitoring
- 2 potential-free changeover contacts with a rating of 2A at 230V/AC
- dimensions (L x W x H): 96 x 36 x 54

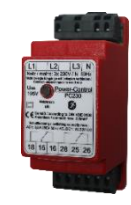

Fig. 46: PC230

The Power-Control (PC230) monitors voltages in sub-distributions of the general lighting. Three phases can be monitored. If fewer phases are monitored, unused monitoring contacts have to be bridged with connected contacts. The upper switch threshold is limited to 195 V, i.e. 15% lower than mains voltage of 230V. The state of the changeover contacts can be queried from the module. Usually one of these contacts is integrated in a monitoring loop of an emergency lighting system. The NC-contact [18-15] or [28-25] has to be wired. If the contacts are used for other purposes, please strongly observe the power rating of 2A-30V/DC, 0.3A-110V/DC or maximal 0.5A-230 V/AC/50Hz. This module has a plastics housing designed for rail mounting (TS35).

### 15.7 MCT15(S) / MCT15U(S) (optional)

Characteristics at a glance:

- display of the system status in plain text
- visual (LED) and acoustic indications of the system statuses
- remote triggering of the test function
- BUS-compatible
- possible to switch the system operating mode
- possible to switch maintained light consumers on and off

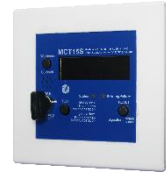

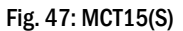

The remote panels MCT-155 and MCT-15S are designed to provide a decentralised display of the statuses of emergency lighting systems of types MC-series. The panel provides visual and acoustic indications of the respective system status. Visual indications are provided in the form of plain text and LED. In the event of faults, an acoustic signal is also issued. The acoustic signal can be acknowledged with the "RESET acoustic signal" button although this does not influence the error message (visual indication). In addition to these indications, statuses such as Mod non-maintained, test operation, mains OK, batt. OK, DCM fault etc. are also displayed in plain text. By using the (ON/OFF) button or key switch on the MCT-15, it is possible to switch the system operating mode from charging mode to standby mode or vice versa. By pressing the Switch "DS On/Off" the maintained circuits of the system can be turned on and off.

However, in the event that no key switch is integrated into the indicator panel it is necessary to ensure that the MCT-15 is safeguarded against access by unauthorised personnel (DIN VDE 0108 part 1 section 6.4.3.11). In order to be able to trigger the external test function, the test button must be pressed until the message "ready" appears in the display. This is necessary to prevent an accidental triggering of the test function. Please refer to the wiring documentation for connection variants and connection schematics.

Page 39

#### Page 40

### 16 Connection examples

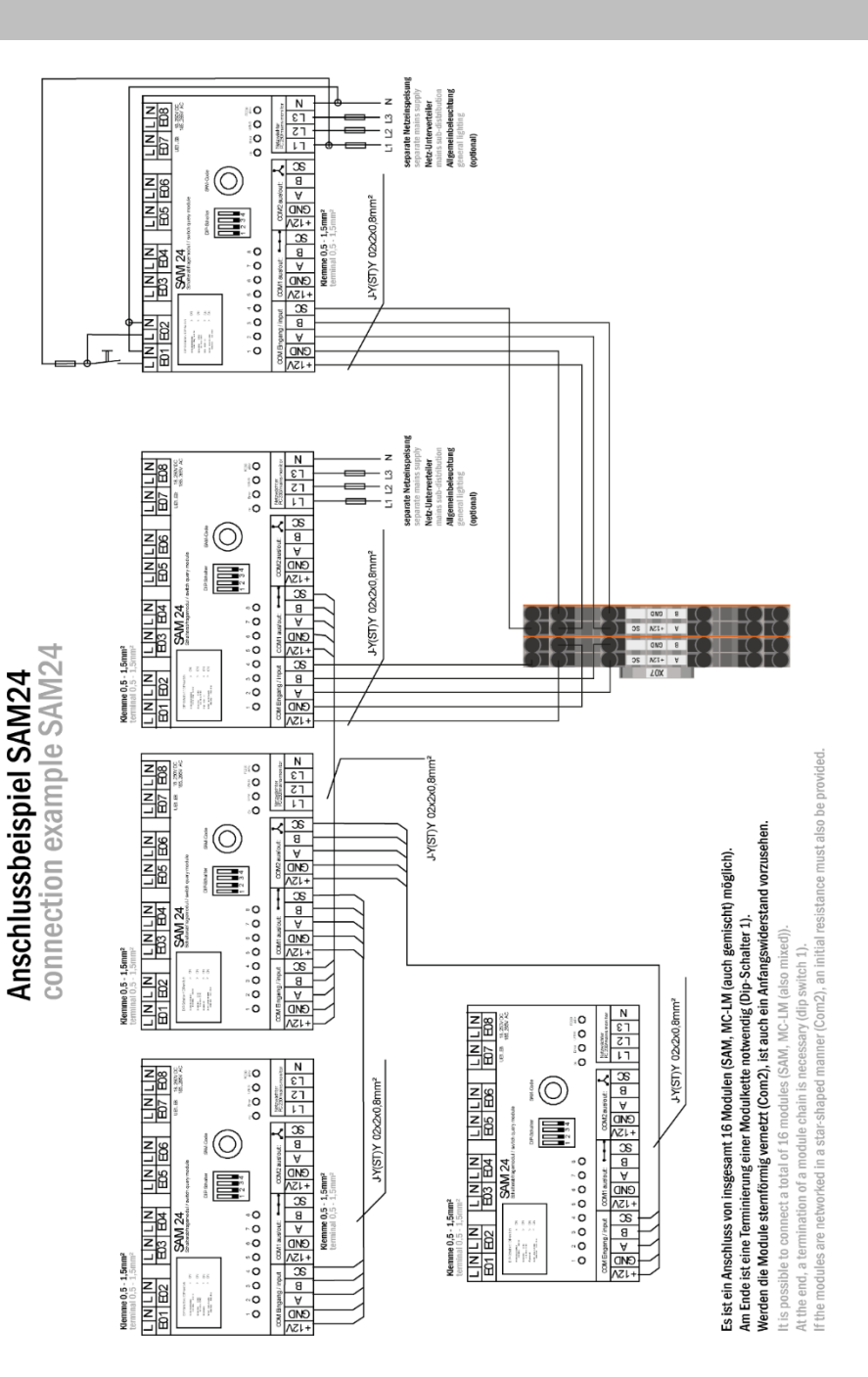

## Setup & Commissioning

connection example PC230

Anschlussbeispiel PC230

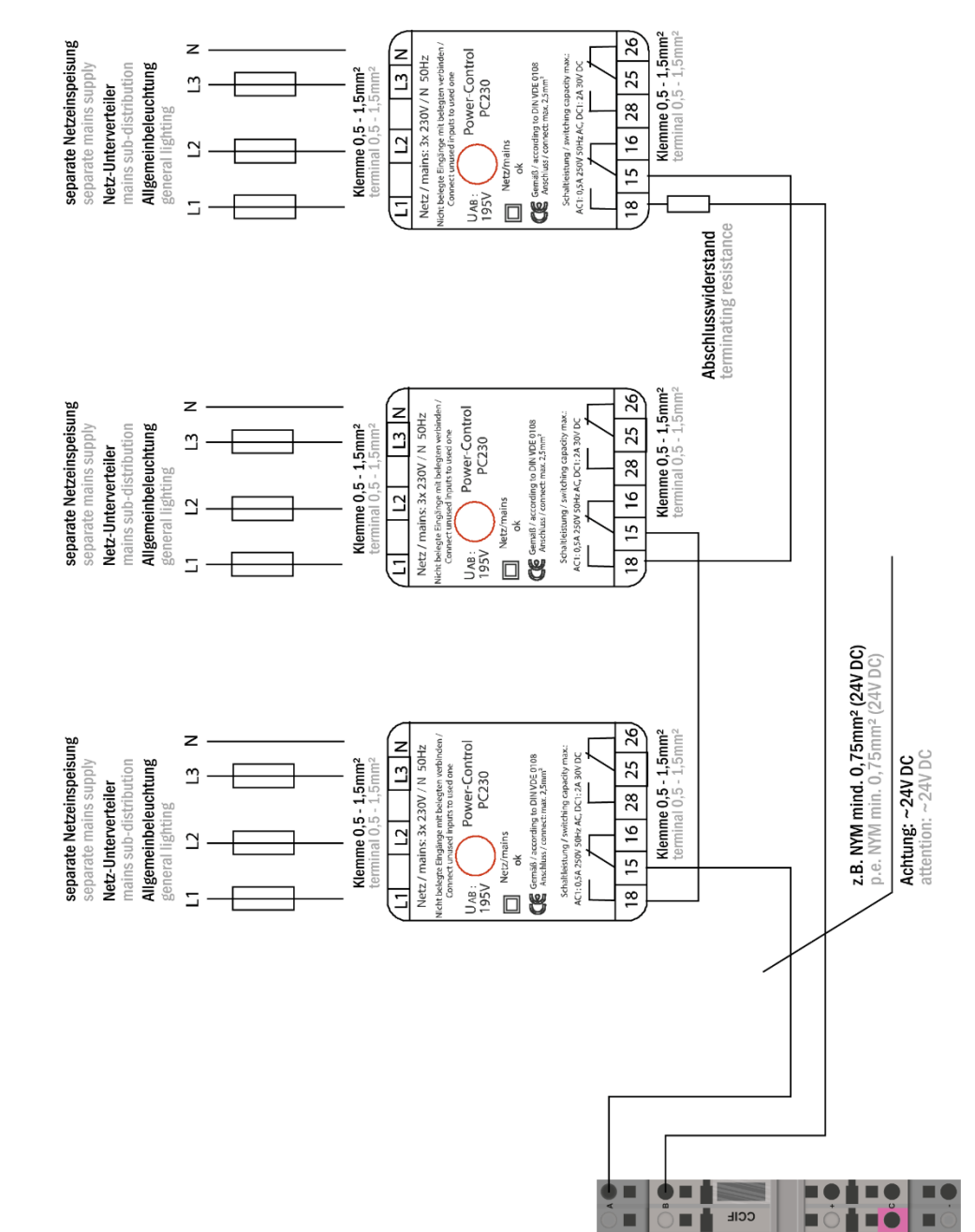

Page 41

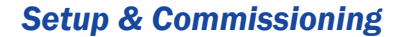

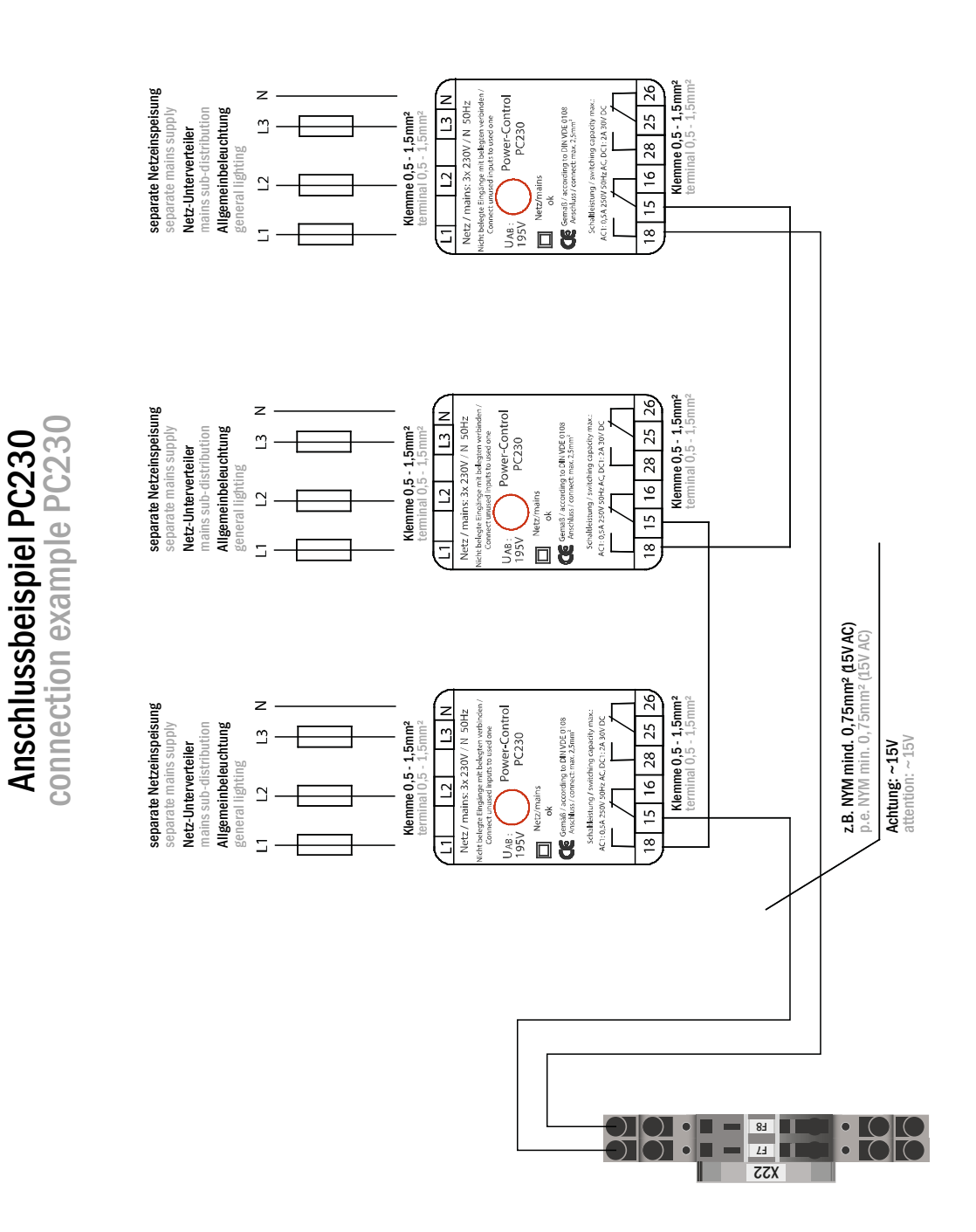

### Setup & Commissioning

Page 43

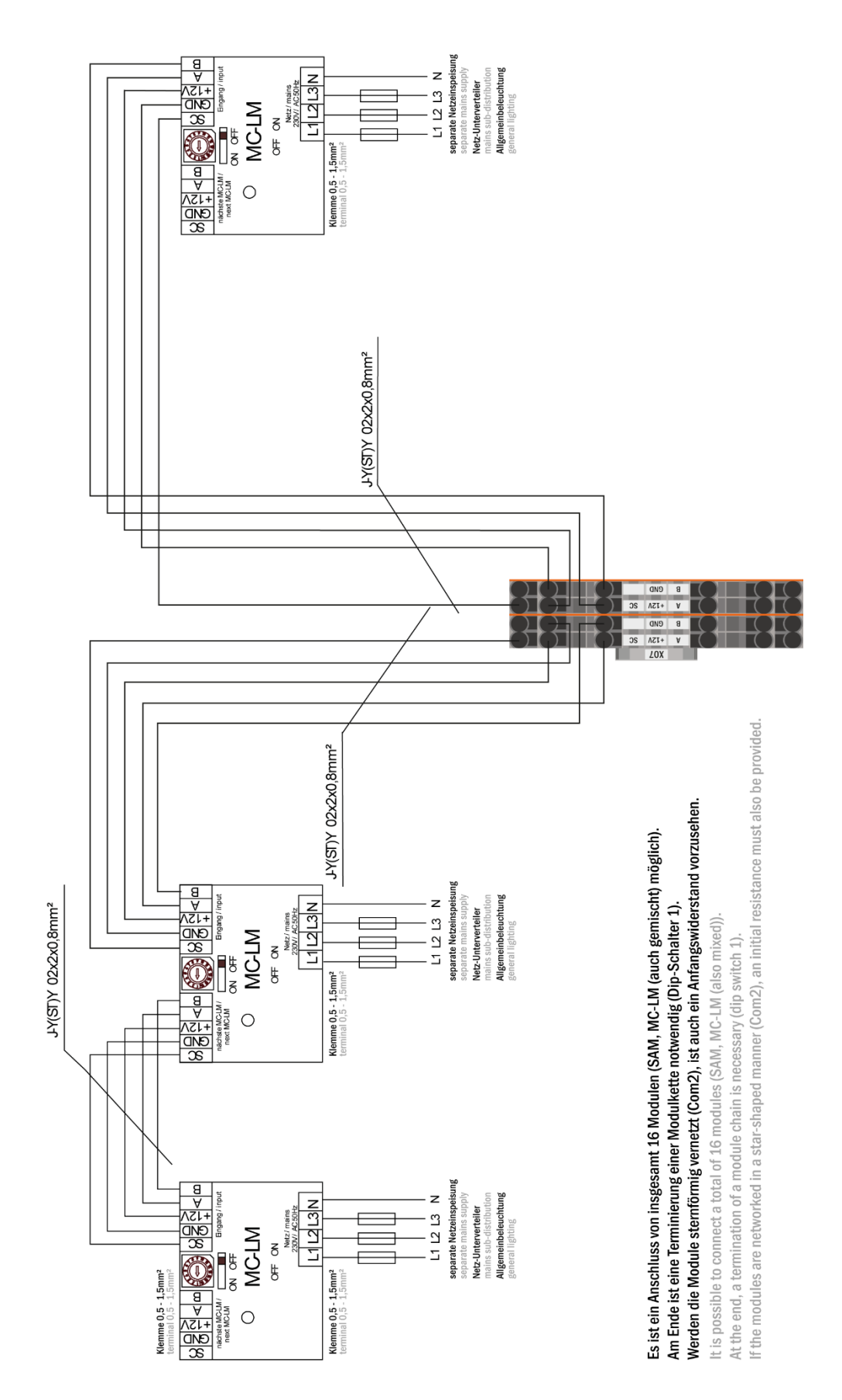

Anschlussbeispiel MC-LM connection example MC-LM

### Page 44

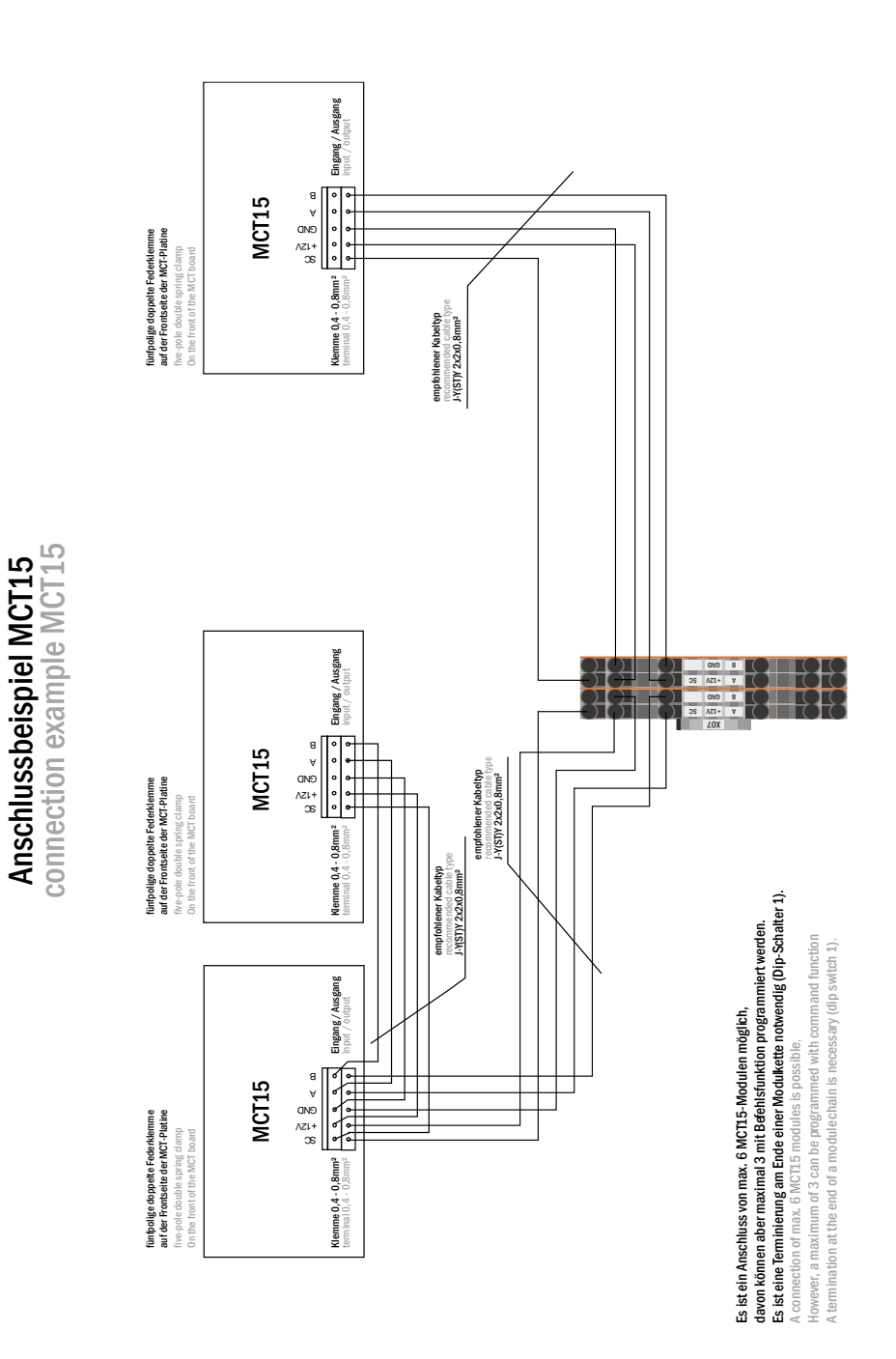

### Setup & Commissioning

Page 45

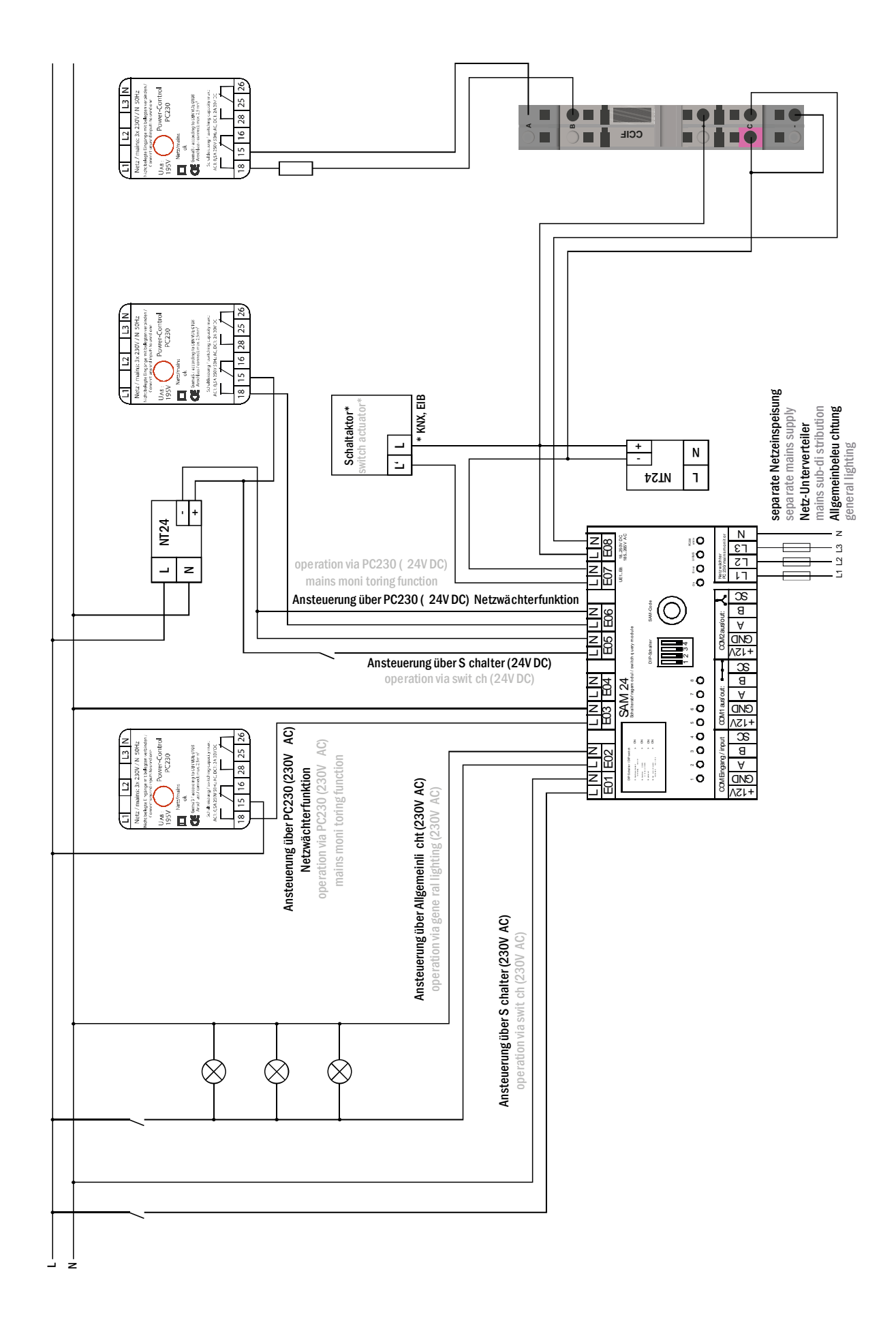

Page 46

## Setup & Commissioning

## 17 Revision history

| multiControl <i>plus</i> substation – Setup & Commissioning |               |                                                     |  |  |
|-------------------------------------------------------------|---------------|-----------------------------------------------------|--|--|
| version                                                     | date of issue | most important changes compared to previous version |  |  |
| 1.0                                                         | 08.11.2017    | -                                                   |  |  |

## Setup & Commissioning

## Page 47

## 18 Circuit table

| Circuit | Location | P(VA) | Number of<br>Iuminaires |
|---------|----------|-------|-------------------------|
| 1       |          |       |                         |
| 2       |          |       |                         |
| 3       |          |       |                         |
| 4       |          |       |                         |
| 5       |          |       |                         |
| 6       |          |       |                         |
| 7       |          |       |                         |
| 8       |          |       |                         |
| 9       |          |       |                         |
| 10      |          |       |                         |
| 11      |          |       |                         |
| 12      |          |       |                         |
| 13      |          |       |                         |
| 14      |          |       |                         |
| 15      |          |       |                         |
| 16      |          |       |                         |
| 17      |          |       |                         |
| 18      |          |       |                         |
| 19      |          |       |                         |
| 20      |          |       |                         |
| 21      |          |       |                         |
| 22      |          |       |                         |
| 23      |          |       |                         |
| 24      |          |       |                         |
| 25      |          |       |                         |
| 26      |          |       |                         |
| 27      |          |       |                         |
| 28      |          |       |                         |
| 29      |          |       |                         |
| 30      |          |       |                         |
| 31      |          |       |                         |
| 32      |          |       |                         |

## Page 48

|    |  | 1 |
|----|--|---|
| 33 |  |   |
| 34 |  |   |
| 35 |  |   |
| 36 |  |   |
| 37 |  |   |
| 38 |  |   |
| 39 |  |   |
| 40 |  |   |
| 41 |  |   |
| 42 |  |   |
| 43 |  |   |
| 44 |  |   |
| 45 |  |   |
| 46 |  |   |
| 47 |  |   |
| 48 |  |   |
| 49 |  |   |
| 50 |  |   |
| 51 |  |   |
| 52 |  |   |
| 53 |  |   |
| 54 |  |   |
| 55 |  |   |
| 56 |  |   |
| 57 |  |   |
| 58 |  |   |
| 59 |  |   |
| 60 |  |   |
| 61 |  |   |
| 62 |  |   |
| 63 |  |   |
| 64 |  |   |
| 65 |  |   |
| 66 |  |   |
| 67 |  |   |

| 68 |  |  |
|----|--|--|
| 69 |  |  |
| 70 |  |  |
| 71 |  |  |
| 72 |  |  |
| 73 |  |  |
| 74 |  |  |
| 75 |  |  |
| 76 |  |  |
| 77 |  |  |
| 78 |  |  |
| 79 |  |  |
| 80 |  |  |
| 81 |  |  |
| 82 |  |  |
| 83 |  |  |
| 84 |  |  |
| 85 |  |  |
| 86 |  |  |
| 87 |  |  |
| 88 |  |  |
| 89 |  |  |
| 90 |  |  |
| 91 |  |  |
| 92 |  |  |
| 93 |  |  |
| 94 |  |  |
| 95 |  |  |
| 96 |  |  |

Page 50

Setup & Commissioning

Identification no.: 260717 Issuing date: 26.07.2017 Publisher: RP-Technik GmbH Hermann-Staudinger-Straße 10-16, 63110 Rodgau Subject to change without prior notice